Single Window Portal

# Registration for Profession Tax

User Manual

Commercial Tax Organization, Govt. of Odisha

# Table of Contents

| Introduction                         | 2  |
|--------------------------------------|----|
| General Instructions                 | 2  |
| Checklist of Documents               | 3  |
| Timeline                             | 3  |
| Application Procedure                | 4  |
| Approval Procedure                   | 16 |
| Grant of Certificate of Registration |    |
| Grant of certificate of enrolment    |    |
|                                      |    |

## Introduction

Industries Department of the Govt. of Odisha has developed the online Single Window Portal in order to facilitate 'Ease of Doing Business' and foster a conducive business environment in the State. It acts as a single window for clearances from 15 state departments, leveraging technology to bring in transparency, improve efficiency and extend time-bound clearances to the investors.

The Single Window Portal allows seamless integration with portals of different government departments thereby eliminating the need to fill forms multiple times, ensuring time-bound clearance, as well as ensuring single login credential for all applications. It acts as a one-stop solution for information, registration, approvals, e-payment and application tracking for clearances/approvals. It also provides updated information relating to relevant rules, regulations, orders and policy initiatives and schemes for guiding the investors. In addition to this, the portal sends alerts, via email and SMS, to applicants about the progress on their submitted applications.

Other key features are:

- Information regarding status of approved proposals, proposed investments and pending applications.
- An online grievance redressal and feedback mechanism, to timely address issues faced by investors.
- Existing online systems such as Land Bank (GO iPLUS), Central Inspection Framework and Automated Post Allotment Application (APAA), and the CSR portal are integrated into the Single Window Portal, making it a one-stop-shop for a plethora of services.

This document is intended to serve as a User Manual for grant of "Registration & Grant and Renewal of License under The Factories Act, 1948" service from the Directorate of Factories & Boilers, Labour & ESI Department, Govt. of Odisha.

### General Instructions

As per Rule 4(4) of the Odisha State Tax on Professions, Trades, Callings and Employments Rules, 2000, where the applicant for registration is also an assesse, he shall be liable to obtain a certificate of enrolment followed by a certificate of registration.

Registration for Profession Tax can be done on the Single Window Portal. Before applying for registration in Form-I, commercial entities are required to go through the process of e-enrolment

under the PT Act by filling Form-II on the portal. Professionals, however, can proceed to registration directly.

The applicant is required to do the following:

- i) Enter a valid email ID
- ii) Enter a valid PAN (case-sensitive)
- iii) Select a Security Question from the drop down list provided
- iv) Enter an Answer for the Security Question (case-sensitive)

The PAN number and email ID entered will be verified before the applicant can enroll/ register himself for Profession Tax. These, along with the security question and answer will be used for activation of the account.

Once the registration certificate is granted by the Circle Office the status of the application on the portal will read "Registered" and a 11-digit PIN number will be generated and sent via SMS and Email to the applicant. This number will be the unique identification number of the applicant under the Profession Tax Act.

### Checklist of Documents

The online PAN verification service of NSDL e-Governance Infrastructure Limited (NSDL e-Gov) is used for the verification of PAN Number. Once verified, the applicant can fill form(s) I & II to register/enroll for Profession Tax. No other document is required to be uploaded while submitting the application.

### Timeline

As per Rule 18(1) (i) of the OVAT Rules and the amendment Notification No. 18554-FIN-CTI-TAX-0016-2016, the registration certificate is granted by the Circle Office within one working day.

## **Application Procedure**

1. Applicants will go to the URL: <u>https://investodisha.gov.in</u>

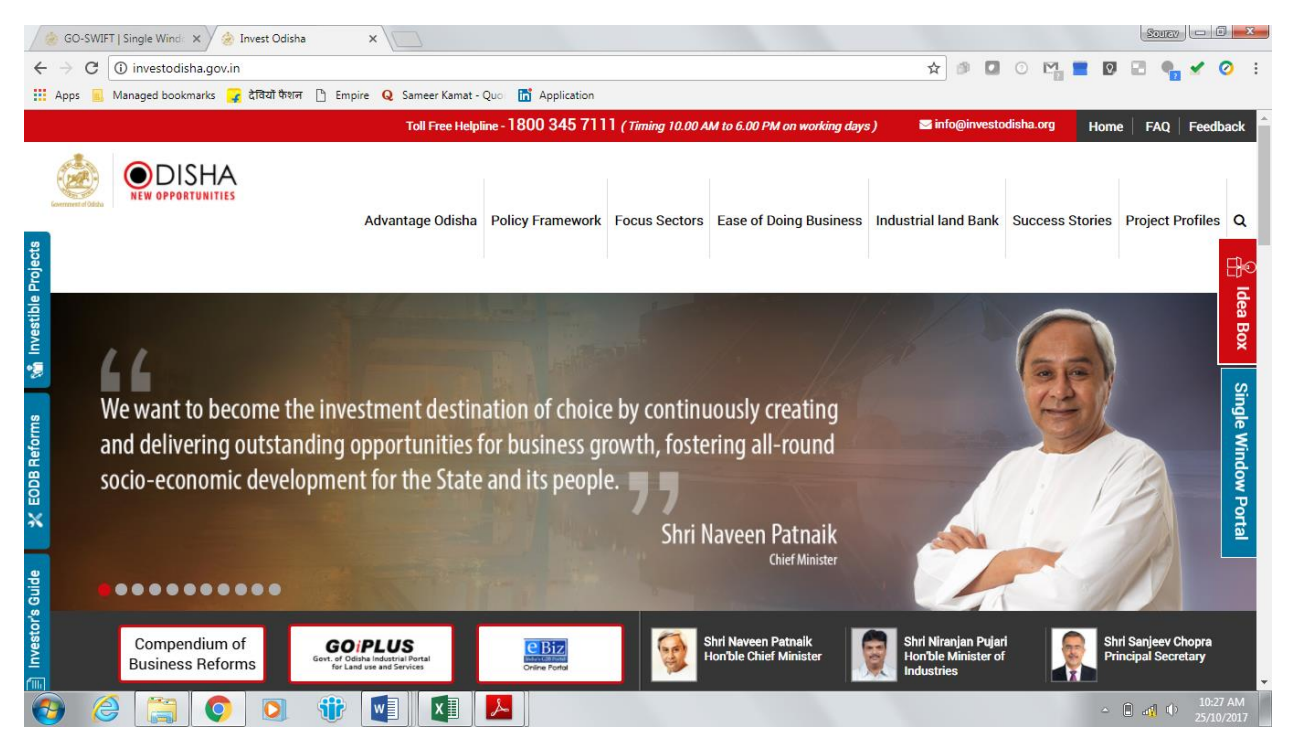

2. Clicking on the SWP (Single Window Portal) block will take the applicant to the GO-SWIFT portal.

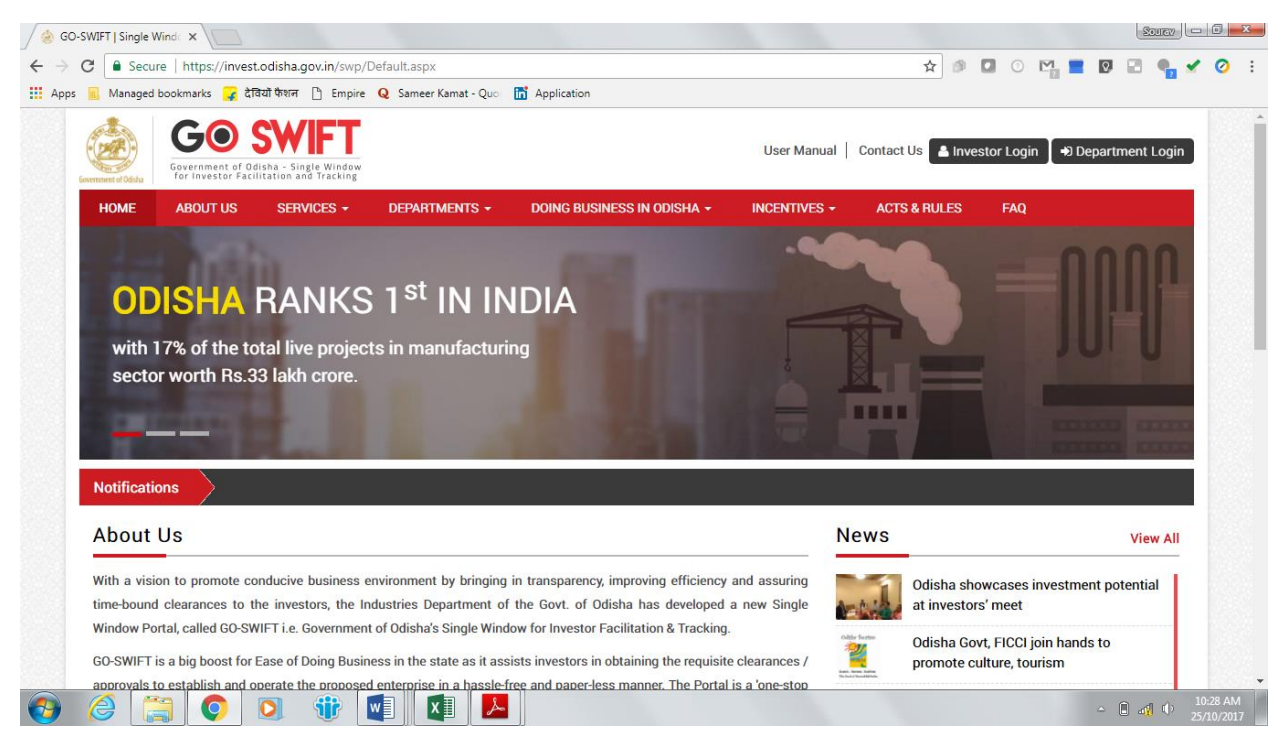

3. Applicant will click on 'Investor Login' to sign-in into the Single Window Portal. The following login page opens up.

| GO-SWIFT   Single Wind: X                                                                                                    |                                                                                    | Source     |
|----------------------------------------------------------------------------------------------------|------------------------------------------------------------------------------------|------------|
| ← → C  Secure   https://invest.odisha.gov.in/swp/inestorlogin.aspx                                                                                                    | 🛧 🎒 🚺 🕐 💾 🔳 🕅                                                                      | 🖃 🐂 🖌 🧿 🗄  |
| 🔛 Apps 📃 Managed bookmarks 🍞 देवियों फेशन 💾 Empire . Q Sameer Kamat - Quo 🛅 Application                                                                                                    |                                                                                    | _          |
| Example a state           Constraints           Constraints | B SWEFT<br>The Particular Sector Login<br>Email ID<br>Password<br>CAPTCHA<br>LOGIN |            |
| # Back to Home                                                                                                    | Forgot Password ? New user Register Now                                            |            |
|                                                                                                    |                                                                                    | 10:31 AM   |
|                                                                                                    | - E                                                                                | 25/10/2017 |

4. Existing users of APAA/CIF/GO-iPLUS/CSR Portal/eSuvishaa can log into the Single Window Portal using the same credentials. New applicants can register themselves on the portal by clicking on the 'Register Now' button. They'll have to fill the registration form and verify themselves by entering the OTP sent to the mobile number entered.

| Secure https://invest.odisha                                                                                                    |                                                                                                    |                                                                                                    |                      | ☆ @                         | 0 🗹 🗮 🕅 🖃 🌒                                                                                                    |
|----------------------------------------------------------------------------------------------------|----------------------------------------------------------------------------------------------------|----------------------------------------------------------------------------------------------------|----------------------|-----------------------------|----------------------------------------------------------------------------------------------------|
| 🛛 Managed bookmarks 🍞 देवियों फेशन                                                                                                    | 🕒 Empire Q Sameer Kamat - Quo 🛅 Appli                                                                                                    | cation                                                                                                    |                      |                             |                                                                                                    |
|                                                                                                    |                                                                                                    |                                                                                                    | User                 | Manual   Contact Us 🔺 Inves | tor Login 🛛 🕈 Department Login                                                                                                    |
| HOME ABOUT US SE                                                                                                    | RVICES - DEPARTMENTS - DOIN                                                                                                    | G BUSINESS                                                                                                    | S IN ODISHA - INCEN  | TIVES - ACTS & RULES        | FAQ                                                                                                    |
|                                                                                                    |                                                                                                    | G                                                                                                    | 2                    |                             |                                                                                                    |
|                                                                                                    | Profile Creation                                                                                                    | OTP Con                                                                                                    | firmation            | Success                     |                                                                                                    |
| Investor Details                                                                                                    | Tome Greation                                                                                                    | 011 001                                                                                                    |                      | 040000                      | (*) Mark Fields Are Mandatory                                                                                                    |
|                                                                                                    |                                                                                                    | •                                                                                                    | - On and the         |                             | ( ) main ( ) class / u c ( main dation )                                                                                                    |
| Unit Name                                                                                                    | ·                                                                                                    |                                                                                                    | Country              | · India                     | •                                                                                                    |
| Name of Entrepreneur                                                                                                    | -Select • First Name                                                                                                    |                                                                                                    | Middle Name          | Last Name                   |                                                                                                    |
| Address                                                                                                    | :                                                                                                    |                                                                                                    | Mobile Number        | :                           | •                                                                                                    |
|                                                                                                    | (Maximum 250 Characters)                                                                                                    |                                                                                                    | GSTIN                | :                           | €                                                                                                    |
| Category                                                                                                    | : -Select-                                                                                                    | *                                                                                                    | District             | : _Select-                  | •                                                                                                    |
| Block                                                                                                    | : -Select-                                                                                                    | <b>*</b>                                                                                                    | Sector               | : -Select-                  | *                                                                                                    |
| Sub Sector                                                                                                    | : -Select-                                                                                                    |                                                                                                    |                      |                             |                                                                                                    |
| Site Location                                                                                                    | :                                                                                                    |                                                                                                    |                      |                             |                                                                                                    |
|                                                                                                    |                                                                                                    |                                                                                                    |                      |                             |                                                                                                    |
|                                                                                                    |                                                                                                    |                                                                                                    |                      |                             |                                                                                                    |
| ê 📋 📀 🗵                                                                                                    | 谢 🕝 🔼 🛡 🛛                                                                                                    |                                                                                                    |                      |                             | - Î 🛱 ()                                                                                                    |
| Odisha x 🖉 🎯 SWP(Single                                                                                                    | Vindow Port x                                                                                                    |                                                                                                    |                      |                             | - Î 🛱 🗘                                                                                                    |
| Odisha     ×     >     SWP(Single       Image: Image: I                                                                                                    | Vindow Port × C                                                                                                    |                                                                                                    |                      | ☆ <i>9</i>                  | - • • • • •                                                                                                    |
| তি         ি         ি         ি           Odisha         ×         ৫         SWP(Single           Image: Secure   https://invest.odisha         Image: Secure   https://invest.odisha         Image: Secure   https://invest.odisha           Image: Managed bookmarks         Image: Secure   Secure   https://invest.odisha         Image: Secure   https://invest.odisha         Image: Secure   https://invest.odisha <td>Vindow Por: X<br/>gov.in/swp/InvestorRegistrationUser.aspx<br/>Empire Q Sameer Kamat - Quo 🛅 Appli</td> <td>cation</td> <td></td> <td>☆ 🖉</td> <td>- • • • • •</td>                                                                                                    | Vindow Por: X<br>gov.in/swp/InvestorRegistrationUser.aspx<br>Empire Q Sameer Kamat - Quo 🛅 Appli                                                                                                    | cation                                                                                                    |                      | ☆ 🖉                         | - • • • • •                                                                                                    |
| 😧 🔛 💽 💽<br>Odisha x 💩 SWP(Single<br>! 🔒 Secure   https://invest.odisha<br>] Managed bookmarks 🔐 देखियों फेशन                                                                                                    | Vindow Port ×<br>                                                                                                    | cation                                                                                                    |                      | × 0                         | - • • • • •                                                                                                    |
| <ul> <li>ি তি তি</li> <li>Codisha x গ সিদিউ/invest.odisha</li> <li>Secure   https://invest.odisha</li> <li>Managed bookmarks ? देवियो फैफा</li> <li>Login Details</li> </ul>                                                                                                    | Image: State of the state of the state  | cation B                                                                                                    |                      | ☆] Ø                        | <ul> <li> <ul> <li> <li></li></li></ul></li></ul>                                                                                                    |
| Image: Secure   https://invest.odisha       Image: Secure   https://invest.odisha       Image: Secure   https://invest.odisha </td <td>Image: Second second second</td> <td>cation B</td> <td>, Check Availability</td> <td>x Ø</td> <td><ul> <li> • • • • • • • </li> <li> • • • • • • </li> <li> • • • • • • • • • • • • • • • • • • •</li></ul></td>                                                                                                    | Image: Second second second | cation B                                                                                                    | , Check Availability | x Ø                         | <ul> <li> • • • • • • • </li> <li> • • • • • • </li> <li> • • • • • • • • • • • • • • • • • • •</li></ul>                                                                                                    |
| Image: Secure Intersection       Image: Secure Intersection         Image: Secure Intersection       Image: Secure Intersection         Image: Secure Intersection       Image: Secure I                                                                                                    | Image: Second Second | cation                                                                                                    | * Check Availability | <b>☆</b> ] Ø                | <ul> <li>Image: Image: Image:</li></ul> |
| Image: Secure   https://invest.odisha         Image: Secure   https://invest.odisha         Image: Secure   https://invest.odisha <t< td=""><td>Image: Second Second</td><td>cation // ·</td><td>Check Availability</td><td>☆ Ø</td><td><ul> <li>Image: The second second</li></ul></td></t<>                                                                                                    | Image: Second Second | cation // ·                                                                                                    | Check Availability   | ☆ Ø                         | <ul> <li>Image: The second second</li></ul>    |
| <ul> <li>Image: Secure   https://invest.odisha</li> <li>Managed bookmarks</li> <li>Image: Secure   https://invest.odisha</li> <li>Image: Secure   https://invest.odisha</li> <li>Image: Secu</li></ul>                                                                                                    | Image: Second Second | cation A                                                                                                    | Check Availability   | *                           | <ul> <li>Image: Control of the second second se</li></ul>    |
| Image: Construction of the second of the second of the                                                                                                    | Image: Second Second | cation                                                                                                    | Check Availability   | <b>*</b>                    | <ul> <li>Image: Control of the second second se</li></ul>    |
| Image: Secure   https://invest.odisha       Image: Secure   https://invest.odisha         Image: Secure   https://invest.odisha       Image: Secure   https://invest.odisha         Image: Secure                                                                                                    | Image: Second Second | cation                                                                                                    | Check Availability   | *                           | <ul> <li>Image: Control of the second second se</li></ul>    |
| Colisha       >       ©       ©       ©         Colisha       >       @       SWP(Single         Imaged bookmarks       Imaged bookmarks       Imaged bookmarks       Imaged bookmarks       Imaged bookmarks         Login Details       Enter Email       Imaged bookmarks       Imaged bookmarks <td< td=""><td>Image: Second Second</td><td>cation // // // // // // // // // // // // //</td><td>Check Availability</td><td></td><td><ul> <li>Image: Control of the second second se</li></ul></td></td<> | Image: Second Second | cation // // // // // // // // // // // // //                                                                                                    | Check Availability   |                             | <ul> <li>Image: Control of the second second se</li></ul>    |
| Colisha       >       >       >       >       >       >       >       >       >       >       >       >       >       >       >       >       >       >       >       >       >       >       >       >       >       >       >       >       >       >       >       >       >       >       >       >       >       >       >       >       >       >       >       >       >       >       >       >       >       >       >       >       >       >       >       >       >       >       >       >       >       >       >       >       >       >       >       >       >       >       >       >       >       >       >       >       >       >       >       >       >       >       >       >       >       >       >       >       >       >       >       >       >       >       >       >       >       >       >       >       >       >       >       >       >       >       >       >       >       >       >       >       >       >       >       >       >       ><                                                                                                    | Image: Second Second | cation                                                                                                    | Check Availability   | *                           | <ul> <li>Image: Control of the second second se</li></ul>    |
| Image: Secure   https://invest.odisha         Image: Secure   https://invest.odisha         Image: Secure   https://invest.odisha <t< td=""><td>Image: Send status updates via SMS</td><td>cation</td><td>Check Availability</td><td>*</td><td><ul> <li>Image: Control of the second second se</li></ul></td></t<>                                                                                                    | Image: Send status updates via SMS                                                                                                    | cation                                                                                                    | Check Availability   | *                           | <ul> <li>Image: Control of the second second se</li></ul>    |
| Image: Contract of the second of the second of the sec                                                                                                    | Image: Second Second | cation A<br>o the<br>o the<br>e o the<br>e | Check Availability   |                             | <ul> <li>Image: Control of the second second se</li></ul>    |
| Image: Contract of the second of the second of the sec                                                                                                    | Image: Second Second | cation<br>cation<br>cation                                                                                                    | Check Availability   | *                           | <ul> <li>Image: Constraint of the second second</li></ul>    |

5. Upon registration/logging in, the applicant can view their dashboard.

| / 🍰 GO-9                        | SWIFT   S  | Single Windo 🗙 |                              |                               |           |                      |               |         |        |                           |     |     | Source |                        |
|---------------------------------|------------|----------------|------------------------------|-------------------------------|-----------|----------------------|---------------|---------|--------|---------------------------|-----|-----|--------|------------------------|
| $\leftrightarrow \rightarrow 0$ | C 🔒        | Secure   htt   | ps://invest.odisha           | .gov.in/swp/InvesterD         | ashboard  | .aspx                |               |         |        | ☆ 🖻 🖬 📀                   | M 📰 | Q,  | 2      | 🖌 📀 🗄                  |
| Apps                            | 📕 Ma       | inaged bookmai | rks 🙀 देवियों फैशन           | r 🗋 Empire <b>Q</b> Sam       | eer Kamat | - Quo: 🛅 Application |               |         |        |                           |     |     |        |                        |
|                                 | Government | fodisha        | rnment of Odisha - !         | Single Window<br>and Tracking |           |                      |               |         |        | Welcome<br>Nexgen Company | Ø   | a,  | •      |                        |
|                                 | ÷ 1        | Proposals      | 🗲 Services                   | Production Ce                 | rtificate | Incentive            | Uther Applic  | ations  | Dashbo | ard                       |     |     |        | _                      |
|                                 | MA         | STER TRA       | ACKER (FOR 20                |                               |           |                      |               |         |        |                           |     |     |        |                        |
|                                 |            |                | PEAL FOR                     | М                             |           | SER                  | VICE APPROVA  |         |        | APAA                      |     |     | 0      |                        |
|                                 |            | Pending        | 0                            | Rejected <b>O</b>             |           | Pending 9            | Reje          | ected O |        | Change Requests Objected  |     |     | U      |                        |
|                                 | CS         | SR SPENDI      | NG                           | ₹0-                           |           | INC                  | ENTIVE STATUS |         |        |                           |     |     |        |                        |
|                                 | An         | nount Invester |                              | ≺ UCr.                        |           | Pending $0$          | Reje          | cted 0  |        |                           |     |     |        |                        |
|                                 | PEA        | IL STATUS      |                              |                               |           | SERVICE APPRO        | OVALS         |         |        | INCENTIVE STATUS          |     |     |        |                        |
|                                 | SI#        | Proposal<br>No | Applied Since<br>No. of days | Status                        |           | Applied              |               | 16      |        | Applied                   |     |     | 0      |                        |
|                                 | 1          | 201709123      | 35                           | Approved                      |           | Approved             |               | 0       |        | Sanctioned                |     |     | 0      |                        |
|                                 | 2          | 201709124      | 33                           | Query Raised                  |           | Pending              |               | 16      |        | Pending                   |     |     | 0      |                        |
|                                 | 3          | 201709129      | 34                           | Approved                      |           | Rejected             |               | 0       |        | Rejected                  |     |     | 0      | -                      |
| <b>6</b>                        | 0          |                | 0                            | 1                             | x         | <u></u>              |               |         |        |                           |     | ۵ I | 1 🚽 🛈  | 10:32 AM<br>25/10/2017 |

6. In the 'Services' section, the applicant can view the list of services offered by the Single Window Portal.

| / 춣 GO-                    | -SWIFT   Si   | ngle Winda ×                                                                                      |                                                                                                    | Source       |       |
|----------------------------|---------------|---------------------------------------------------------------------------------------------------|----------------------------------------------------------------------------------------------------|--------------|-------|
| $\leftarrow \ \Rightarrow$ | C 🔒           | Secure   https://invest.odisha.gov.in/swp/Departm                                                 | ientClearance.aspx 📩 🔊 🔽 📀 🛀 🔳 🖸                                                                                                    | i 🖸 💊        | 🖌 🧿 🗄 |
| Apps                       | 📕 Mar         | naged bookmarks 🙀 देवियों फैशन 🗋 Empire Q Sar                                                     | neer Kamat - Quo 🛛 📅 Application                                                                                                    |              |       |
|                            | Eovernment of | GOO SWIFT<br>Government of Odisha - Single Window<br>for Investor Facilitation and Tracking       | Welcome<br>Nexgen Company                                                                                                    | <b>k</b> 🕩   | _     |
|                            | 🖶 P           | roposals 🖌 Services 🔅 Production C                                                                | ertificate D Incentive III Other Applications 🚯 Dashboard                                                                                                    |              | _     |
|                            | Clear         | rance/Approval                                                                                    | Apply Service Applicat                                                                                                    | tion Details |       |
|                            | Unit Na       | me : Nexgen Company                                                                               | Proposal No. : 201709123                                                                                                    |              |       |
|                            | SI#.          | Department                                                                                        | Services                                                                                                    | Apply<br>Now |       |
|                            | 1             | Commercial Tax Organization                                                                       | Registration for Profession Tax                                                                                                    |              |       |
|                            | 2             | Department of Energy                                                                              | New Power Connection Application                                                                                                    |              |       |
|                            | 3             | Department of Energy                                                                              | Certification of Electrical Installation by Chief Electrical Inspector                                                                                                    |              |       |
|                            | 4             | Directorate of Factories & Boilers                                                                | Registration, grant & renewal of license under The Factories Act, 1948                                                                                                    |              |       |
|                            | 5             | Directorate of Factories & Boilers                                                                | Approval of plan and permission to construct/extend/or take into use any building as a factory under the Factories Act, 1948                                                                                                    |              |       |
|                            |               |                                                                                                   |                                                                                                    |              |       |
|                            | 6             | Directorate of Factories & Boilers                                                                | License under The Boilers Act, 1923 & it's renewal                                                                                                    |              |       |
|                            | 6<br>7        | Directorate of Factories & Boilers<br>Directorate of Factories & Boilers                          | License under The Boilers Act, 1923 & it's renewal<br>Application for Enrollment/Renewal as a Boiler Manufacturer/ Erector/ Repairer                                                                                                    |              |       |
|                            | 6<br>7<br>8   | Directorate of Factories & Boilers<br>Directorate of Factories & Boilers<br>Directorate of Labour | License under The Boilers Act, 1923 & it's renewal<br>Application for Enrollment/Renewal as a Boiler Manufacturer/ Erector/ Repairer<br>Registration or Renewal of Registration of establishment under the Orissa Shops and Commercial Establishments Act,<br>1956 | 0            | -     |

7. From the list of services, applicant can apply to the service "Registration for Profession Tax" by clicking on

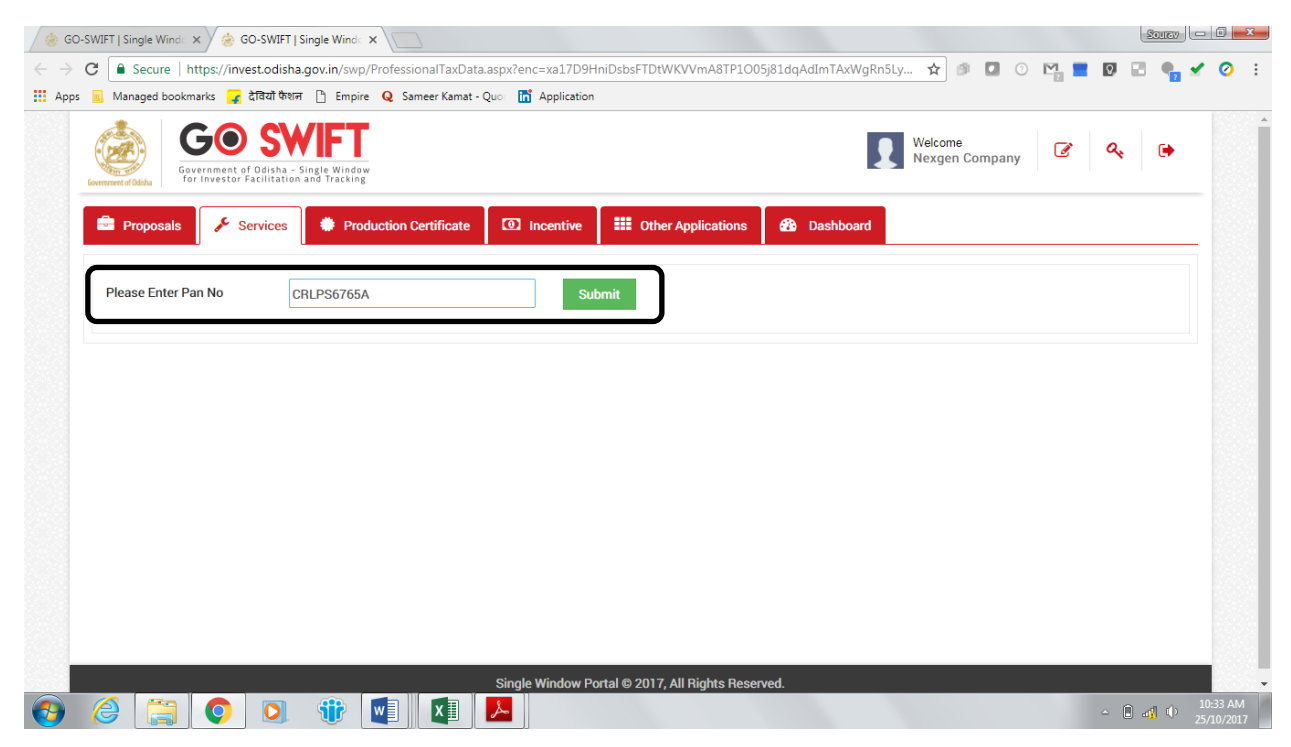

8. The following page will open up, which displays the email address and PAN of the applicant. The applicant can verify the details and select a security question and an answer.

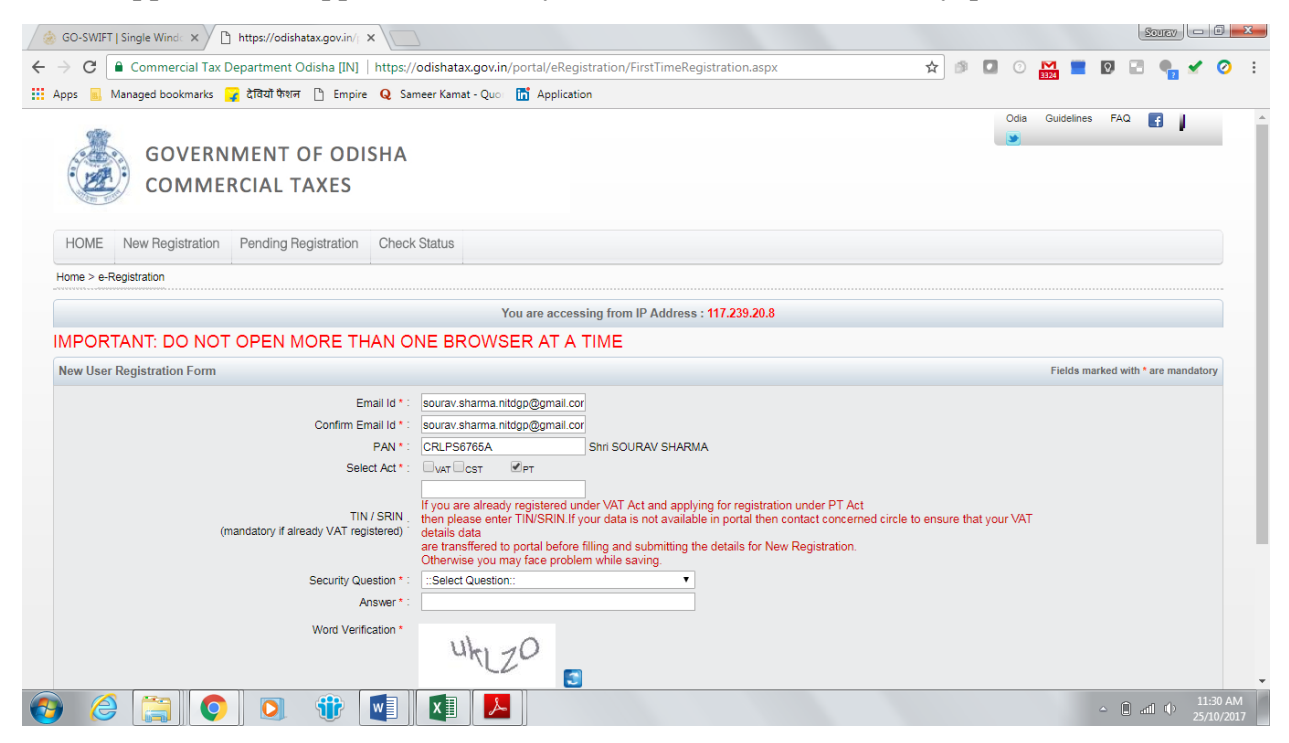

After entering all the details, click on 'Submit'.

| 😸 GO-SWIFT   Single Wind: x 🗅 https://odishatax.gov.in/j x                                                                                                    |          |        | 201        | TEV C               |         | x       |
|----------------------------------------------------------------------------------------------------|----------|--------|------------|---------------------|---------|---------|
| 🗧 🔶 😋 🔓 Commercial Tax Department Odisha [IN]   https://odishatax.gov.in/portal/eRegistration/FirstTimeRegistration.aspx 🖈 🍠 🗖 🔘 🤮                                                                                                    | -        | Q,     |            | <b>.</b> 🖌          | 0       | :       |
| 🔛 Apps 📃 Managed bookmarks 🙀 देवियों पेशन 🗋 Empire 🝳 Sameer Kamat - Quo 🛅 Application                                                                                                    |          |        |            |                     |         |         |
| Home > e-Registration                                                                                                    |          |        |            |                     |         | -       |
| You are accessing from IP Address : 117.239.20.8                                                                                                    |          |        |            |                     |         |         |
| IMPORTANT: DO NOT OPEN MORE THAN ONE BROWSER AT A TIME                                                                                                    |          |        |            |                     |         |         |
| New User Registration Form                                                                                                    | ields ma | rked w | rith * are | manda               | огу     |         |
| Email d*: sourav.shama.ntdgp@gmail.cor<br>Confirm Email d*: sourav.shama.ntdgp@gmail.cor<br>PAN*: CRLPS6766A<br>Steic Act :: TiN / SRIN.<br>Steic Act :: TiN / SRIN.<br>If you are already registered under VAT Act and applying for registration under PT Act<br>tin / SRIN.<br>If you are already registered under VAT Act and applying for registration under PT Act<br>tin / SRIN.<br>If you are already registered under VAT Act and applying for registration under PT Act<br>tin / SRIN.<br>If you are already registered under VAT Act and applying for registration under PT Act<br>tin / SRIN.<br>If you are already registered under VAT Act and applying for registration.<br>Cherwise you may face problem while saving.<br>Security Question *: Maya<br>Word Verification *<br>Word Verification *<br>If yee the characters you see in the picture above.<br>utzo<br>I. Please note down your Email Id, PAN, Security Question and Answer, it will be required during actival<br>Submit Cancel | tion of  | your   | accou      | int.                |         |         |
|                                                                                                    |          | - (    |            | ⊕ <sup>1</sup><br>2 | 1:32 AN | И<br>17 |

9. Applicants can apply for PT-Enrolment and PT-Registration on the portal. Commercial entities need to first enroll for Profession Tax and then register, whereas professionals need to register directly.

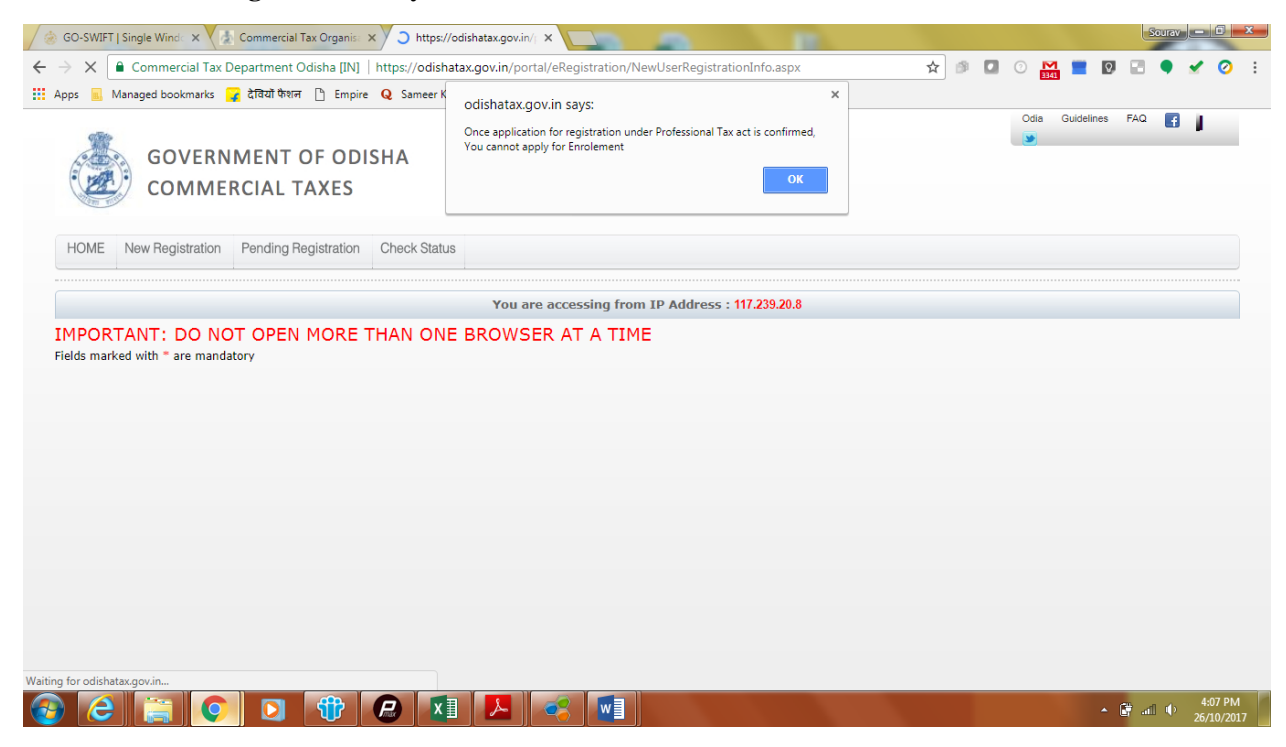

Commercial entities can enroll themselves for Profession Tax by filling Form-II.

| C Commercial Tax Department Odisha [IN] https://odishatax.gov.in/portal/eRegistration/NewUserRegistration                                                                                                    | linfo.aspx 🛧 🕫 🖬 💿 🔛 📰 🔍 🖃 🗣 🛫                                                                                                    |
|----------------------------------------------------------------------------------------------------|----------------------------------------------------------------------------------------------------|
| s 🧾 Managed bookmarks 🤪 देवियों फैशन 🗋 Empire 🛛 Sameer Kamat - Quo 🛗 Application                                                                                                    |                                                                                                    |
|                                                                                                    | Odia Guidelines FAQ 📑                                                                                                    |
| GOVERNMENT OF ODISHA                                                                                                    |                                                                                                    |
|                                                                                                    |                                                                                                    |
| COMIMERCIAL TAXES                                                                                                    |                                                                                                    |
| OME New Registration Pending Registration Check Status                                                                                                    |                                                                                                    |
|                                                                                                    |                                                                                                    |
|                                                                                                    | 1.20.8                                                                                                    |
| Is marked with * are mandatory                                                                                                    |                                                                                                    |
| Enrolment PT Registration                                                                                                    |                                                                                                    |
| 1-5 6-9                                                                                                    |                                                                                                    |
| Enrolment of PT. Text                                                                                                    |                                                                                                    |
| FORM-II                                                                                                    |                                                                                                    |
| [See rule 5(1) and rule 5(3)]                                                                                                    |                                                                                                    |
| Application for Enrolment cum Amendment of the cert                                                                                                    | tificate of Enrolment                                                                                                    |
| To                                                                                                    |                                                                                                    |
| The Assessing Authonty, *Select Office                                                                                                    | to be a fear the second of the second state of                                                                                                    |
| I, Sri                                                                                                    | ,do hereby apply for a Certificate of                                                                                                    |
| 1. Name Of Applicant * SHRI SOURAV SHARMA                                                                                                    |                                                                                                    |
| 2. Trade Name                                                                                                    | Name of Father /Husband                                                                                                    |
| 3. Class Of Assesse *                                                                                                    |                                                                                                    |
| 4. Address of the Principal place or Place of business                                                                                                    |                                                                                                    |
| Duilding Ma                                                                                                    |                                                                                                    |
| D-SWIFT   Single Wind: 🗴 👔 Commercial Tax Organis: 🗙 🎦 https://odishatax.gov.in/ 🗴                                                                                                    | Source -                                                                                                    |
| C-SWIFT   Single Wind: x 2 Commercial Tax Organis: x 1 https://odishatax.gov.in/ x 2 C  C C C C C C C C C C C C C C C C C                                                                                                    | ی میں اور اور اور اور اور اور اور اور اور اور                                                                                                    |
| O-SWIFT   Single Wind:       x       *       *       *       *       *       *       *       *       *       *       *       *       *       *       *       *       *       *       *       *       *       *       *       *       *       *       *       *       *       *       *       *       *       *       *       *       *       *       *       *       *       *       *       *       *       *       *       *       *       *       *       *       *       *       *       *       *       *       *       *       *       *       *       *       *       *       *       *       *       *       *       *       *       *       *       *       *       *       *       *       *       *       *       *       *       *       *       *       *       *       *       *       *       *       *       *       *       *       *       *       *       *       *       *       *       *       *       *       *       *       *       *       *       *       *       * <td>info.aspx 🚖 🖉 🖸 O 🔛 🗮 💟 📮 🍨</td>                                                                                                    | info.aspx 🚖 🖉 🖸 O 🔛 🗮 💟 📮 🍨                                                                                                    |
| C-SWIFT   Single Wind: x (2) Commercial Tax Organis: x ि https://odishatax.gov.in/ x<br>C e Commercial Tax Department Odisha [IN]   https://odishatax.gov.in/portal/eRegistration/NewUserRegistration<br>s Managed bookmarks 2 देवियो फेशन ि Empire Q Sameer Kamat - Quo ि Application                                                                                                    | ا صار میں ہیں اور اور اور اور اور اور اور اور اور اور                                                                                                    |
| D-SWIFT   Single Wind: x (ह) Commercial Tax Organis: x ि https://odishatax.gov.in/ x<br>C C Commercial Tax Department Odisha [IN]   https://odishatax.gov.in/portal/eRegistration/NewUserRegistration<br>s Managed bookmarks 2 देवियों फेशन ि Empire Q Sameer Kamat - Quo ि Application<br>F Enrolment PT Registration<br>15 6-9                                                                                                    | امی استان استان ا<br>استان استان استان استان استان استان استان استان استان استان استان استان استان استان استان استان استان استان است<br>استان استان استان استان استان استان استان استان استان استان استان استان استان استان استان استان استان استان است<br>استان استان استان استان استان استان استان استان استان استان استان استان استان استان استان استان استان استان است                                                                                                    |
| O-SWIFT   Single Wind x ( ) Commercial Tax Organis x / 한 https://odishatax.gov.in/ x<br>C 은 Commercial Tax Department Odisha [IN]   https://odishatax.gov.in/portal/eRegistration/NewUserRegistration<br>s Managed bookmarks 2                                                                                                    | احیا (2010) میں اور اور اور اور اور اور اور اور اور اور                                                                                                    |
| C-SWIFT   Single Wind: x (ع) Commercial Tax Organis: x الله https://odishatax.gov.in/ x C المحكوم المحكوم الح | العالي المراجع (عامی) معالی المراجع (عامی) معالی المراجع (عامی) معالی المراجع (عامی) معالی المراجع (عامی) محالی<br>المراجع (عامی) محالی المراجع (عامی) محالی المراجع (عامی) محالی المراجع (عامی) محالی المراجع (عامی) محالی المراجع                                                                                                    |
| C-SWIFT   Single Wind: x () Commercial Tax Organis: x الله https://odishatax.gov.in/ x<br>C C Commercial Tax Department Odisha [IN]   https://odishatax.gov.in/portal/eRegistration/NewUserRegistration<br>ه Managed bookmarks کی ڈاکٹا ٹھنا اللہ Empire کی Sameer Kamat - Quo کے Application<br>FErrolment   PT Registration<br>1-5 6-9<br>Enrolment of PT.Text<br>FORM-II<br>[See rule 5(1) and rule 5(3)]                                                                                                    | Linfo.aspx 🖈 🖉 🗖 O 🔛 🔳 🖉 🗣 ✔                                                                                                    |
| Co-SWIFT   Single Wind: x ( 2 Commercial Tax Organi: x ) [ https://odishatax.gov.in/ x<br>C C Commercial Tax Department Odisha [IN] https://odishatax.gov.in/portal/eRegistration/NewUserRegistration<br>a Managed bookmarks 2 감각 학자리 [ Empire Q Sameer Kamat - Quo î Application<br>Enrolment IPT Registration<br>Enrolment of PT.Text<br>FORM-II<br>[See rule 5(1) and rule 5(3)]<br>Application for Enrolment cum Amendment of the cert                                                                                                    | ulnfo.aspx ☆ I C C M I C C C C C C C C C C C C C C C                                                                                                    |
| O-SWIFT   Single Wind: x       2       Commercial Tax Organi: x       1       https://odishatax.gov.in/ x         C       Commercial Tax Department Odisha [IN]       https://odishatax.gov.in/ portal/eRegistration/NewUserRegistration         s       Anaaged bookmarks       2       1321 ft%iff       1         renomment       PT Registration       1       1         1-5       6-9       Enrolment of PT.Text       FORM-II         [See rule 5(1) and rule 5(3)]       Application for Enrolment cum Amendment of the cert         To       The Assession Authority *       -Select Office                                                                                                    | Linfo.aspx ☆ I C M I C M I C A A A A A A A A A A A A A A A A A A                                                                                                    |
| C-SWIFT   Single Wind: x       2 Commercial Tax Organis: x       1 https://odishatax.gov.in/ x         C       C Commercial Tax Department Odisha [IN]       https://odishatax.gov.in/ portal/eRegistration/NewUserRegistration         s       Ananged bookmarks       2 (Tat) thtm:// Empire Q Sameer Kamat - Quo       2 Application         15       6-0       Enrolment       PT Registration         1-5       6-0       Enrolment of PT.Text       FORM-II         [See rule 5(1) and rule 5(3)]       Application for Enrolment cum Amendment of the cert         To       The Assessing Authonty, *      Select Office         I       Sri       son/daunther/Wife of                                                                                                    | linfo.aspx ☆ இ □ ○ M ■ 0 □ • ✓                                                                                                    |
| O-SWIFT   Single Wind x          C Commercial Tax Organis: x           Thtps://odishatax.gov.in/ x          C C Commercial Tax Department Odisha [IN]   https://odishatax.gov.in/portal/eRegistration/NewUserRegistration         s Managed bookmarks 2 dTathtmin 1 Empire Q Sameer Kamat - Quo 1 Application         Fornoment PT Registration         1-5 6-9         Enrolment of PT.Text         FORM-II         [See rule 5(1) and rule 5(3)]         Application for Enrolment cum Amendment of the cert         To         The Assessing Authority, *         I, Sri         Enrolment.                                                                                                    | ilinfo.aspx ☆ I O M I O I O I O I O I O I O I O I O I                                                                                                    |
| OSWIFT   Single Wind x       Commercial Tax Organis x       Ihtps://odishatax.gov.in/ x         C       Commercial Tax Department Odisha [IN]   https://odishatax.gov.in/portal/eRegistration/NewUserRegistration         s       Managed bookmarks () distribution () distribution () distret () distribution () distribution () distr                                                                                                    | unfo.aspx                                                                                                    |
| O-SWIFT   Single Wind x       Commercial Tax Organis       x       https://odishatax.gov.in/ x         C       Commercial Tax Department Odisha [IN]       https://odishatax.gov.in/portal/eRegistration/NewUserRegistration         s       Managed bookmarks       c titRtt train       https://odishatax.gov.in/portal/eRegistration/NewUserRegistration         s       Managed bookmarks       c titRtt train       https://odishatax.gov.in/portal/eRegistration/NewUserRegistration         s       Managed bookmarks       c titRtt train       https://odishatax.gov.in/portal/eRegistration         r       FORM-II       Sameer Kamat - Quo       ff Application         1-5       6-9       Enrolment of PT.Text       FORM-II         [See rule 5(1) and rule 5(3)]       Application for Enrolment cum Amendment of the cert         To       The Assessing Authority.*       -Select Office       -         I, Sri       son/daughter/Wife of       Enrolment.         1. Name Of Applicant *       SHRI SOURAV SHARMA       2. Trade Name                                                                                                    | Linfo.aspx                                                                                                    |
| D-SWIFT   Single Wind x 2 Commercial Tax Organis x https://odishatax.gov.in/ x C C Commercial Tax Department Odisha [IN] https://odishatax.gov.in/portal/eRegistration/NewUserRegistration C C Managed bookmarks 2 dtRatterm C Empire Q Sameer Kamat - Quo 1 Application Ferrolment PT Registration FORM-II [See rule 5(1) and rule 5(3)] Application for Enrolment cum Amendment of the cert To The Assesing Authority, *                                                                                                    | Linfo.aspx                                                                                                    |
| OSWIFT   Single Wind: x          Commercial Tax Organi: x           Phtps://odishatax.gov.in/ x          C          Commercial Tax Department Odisha [IN]   https://odishatax.gov.in/portal/eRegistration/NewUserRegistration          S          Managed bookmarks                                                                                                    | Linfo.aspx                                                                                                    |
| OSWIFT   Single Wind: x       2 Commercial Tax Organi: x       1 https://odishatax.gov.in/ x         C       Commercial Tax Department Odisha [IN]       https://odishatax.gov.in/portal/eRegistration/NewUserRegistration         S       Managed bookmarks       2 दीवयी फैसन       1 mpire       Q Sameer Kamat - Quo       1 Application         Fornoment       PT Registration                                                                                                    | Linfo.aspx                                                                                                    |
| DeSWIFT   Single Wind: x       2 Commercial Tax Organi: x       1 https://odishatax.gov.in/ x         C       C Commercial Tax Department Odisha [IN]       https://odishatax.gov.in/portal/eRegistration/NewUserRegistration         S       Managed bookmarks       2 शिवो फैसन       1 mpire       Q Sameer Kamat - Quo       1 Application         Fornoment       PT Registration       1-5       6-9       1       1         Enrolment of PT.Text       FORM-II       [See rule 5(1) and rule 5(3)]       Application for Enrolment cum Amendment of the cert         To       The Assessing Authority.*      Select Office       -         I, Sri                                                                                                    | Linfo.aspx                                                                                                    |
| O-SWIFT   Single Wind × 2 Commercial Tax Organis × 1 https://odishatax.gov.in/ ×         C       Commercial Tax Department Odisha [IN] https://odishatax.gov.in/portal/eRegistration/NewUserRegistration         S       Managed bookmarks 2 dTathter 1 Empire 2 Sameer Kamat - Quo 1 Application         Ferroiment       PT Registration         1-5       6-0         Enroiment of PT.Text       FORM-II         [See rule 5(1) and rule 5(3)]         Application for Enrolment cum Amendment of the cert         To         The Assessing Authority.*         I. Sri         Enrolment.         1. Name Of Applicant*         Shell SOURAV SHARMA         2. Tade Name         3. Class Of Assesse*         4. Address of the Principal place or Place of business         Building No         Localit//Ward*         Post Office                                                                                                    | Linfo.aspx                                                                                                    |
| OSWIFT   Single Wind × <sup>1</sup> Commercial Tax Organi: × <sup>1</sup> https://odishatax.gov.in/ ×          C          Commercial Tax Department Odisha [IN]   https://odishatax.gov.in/portal/eRegistration/NewUserRegistration         s          Managed bookmarks                                                                                                    | Linfo.aspx                                                                                                    |
| 2-SWIFT   Single Wind: x       2       Commercial Tax Organi: x       1       https://odishatax.gov.in/ x         C       Commercial Tax Department Odisha [IN]       https://odishatax.gov.in/portal/eRegistration/NewUserRegistration         C       Managed bookmarks       2       2       2       2       2       2       2       2       2       2       2       2       2       2       2       2       2       2       2       2       2       2       2       2       2       2       2       2       2       2       2       2       2       2       2       2       2       2       2       2       2       2       2       2       2       2       2       2       2       2       2       2       2       2       2       2       2       2       2       2       2       2       2       2       2       2       2       2       2       2       2       2       2       2       2       2       2       2       2       2       2       2       2       2       2       2       2       2       2       2       2       2       2       2       2       2 <td>Linfo.aspx</td>                                                                                                    | Linfo.aspx                                                                                                    |
| OSWIFT   Single Wind × 2 Commercial Tax Organi: × 1 https://odishatax.gov.in/ ×         C       Commercial Tax Department Odisha [IN] https://odishatax.gov.in/ portal/eRegistration/NewUserRegistration         S       Managed bookmarks 2 dTath them 1 Empire Q Sameer Kamat - Quo 1 Application         Finnoment       PT Registration         1-5       6-9         Enrolment of PT.Text       FORM-II         [See rule 5(1) and rule 5(3)]         Application for Enrolment cum Amendment of the cert         To         The Assessing Authority.*         I, Sri         Enrolment.         1. Name Of Applicant*         Select Office-         I, Name         3. Class Of Assesse*         4. Address of the Principal place or Place of business         Building No         Localit/Ward*         Post Office         District*         Address of additional place(s) of business /branch / godown - both         Inside and outside the state.         (i). Phone No*                                                                                                    | Linfo.aspx                                                                                                    |
| DSWIFT   Single Wind ×          2 Commercial Tax Organi: × <ul> <li>https://odishatax.gov.in/ ×</li> <li>Commercial Tax Department Odisha [IN]   https://odishatax.gov.in/portal/eRegistration/NewUserRegistration</li> <li>Anaged bookmarks</li></ul>                                                                                                    | Lificate of Enrolment  tificate of Enrolment  ,do hereby apply for a Certificate of  Name of Father /Husband  Town/City* Police Station Pin code*  Fax No                                                                                                    |
| DesWIFT   Single Wind: X       2 Commercial Tax Organi: X       1 https://odishatax.gov.in/ x         C       Commercial Tax Department Odisha [IN]       https://odishatax.gov.in/portal/eRegistration/NewUserRegistration         S       Managed bookmarks       2 thtt thtm       Empire       Sameer Kamat - Quo       Application         Enrolment       PT Registration       -       -       -       -         Is       6.9       -       -       -       -       -       -       -       -       -       -       -       -       -       -       -       -       -       -       -       -       -       -       -       -       -       -       -       -       -       -       -       -       -       -       -       -       -       -       -       -       -       -       -       -       -       -       -       -       -       -       -       -       -       -       -       -       -       -       -       -       -       -       -       -       -       -       -       -       -       -       -       -       -       -       -       -       -       -       -       <                                                                                                    | Unfo.aspx                                                                                                    |
| DeSWIFT   Single Wind:          2 Commercial Tax Organi:          1 https://odishatax.gov.in/ x          C       Commercial Tax Department Odisha [IN]       https://odishatax.gov.in/ portal/eRegistration/NewUserRegistration         S       Managed bookmarks       2 dtatd that       Empire       Sameer Kamat - Quo       Application         Forroiment       PT Registration            FORM-II         [See rule 5(1) and rule 5(3)]         Application for Enrolment cum Amendment of the cert         To         The Assessing Authority.*         I, Sri          Select Office-          I, Sri       son/daughter/Wife of         Enrolment.           SHRI SOURAV SHARMA          3. Class Of Assesse*           SHRI SOURAV SHARMA          4. Address of the Principal place or Place of business           SHRI SOURAV SHARMA          0. Class Of Assesse*           Commercial place(s) of business /branch / godown - both         India and outside the state.          0. Attrace of additional place(s) of business /branch / godown - both         India and outside the state.           Survav.shama.ntdgp@gmail.cod          6. R.C.No. under OVAT Act            Survav.shama.ntdgp@gmail.cod                                                                                                    | Info.aspx  Info.aspx  Info.aspx  Info.aspx  Info.aspx  Info.aspx Info.aspx |
| DesWIFT   Single Wind:          2 Commercial Tax Organi:          1 https://odishatax.gov.in/ x          C       Commercial Tax Department Odisha [IN]          https://odishatax.gov.in/ portal/eRegistration/NewUserRegistration          S       Managed bookmarks       2 (Tax1 ftxrr )       Empire       Sameer Kamat - Quo       Application         Forroiment       PT Registration            FORM-II         [See rule 5(1) and rule 5(3)]         Application for Enrolment cum Amendment of the cert         To             The Assessing Authority.*             I, Sri              Select Office-             •             I, Sri             Enrolment.             I, Name Of Applicant*             Select Office-             •             I, Sri SourAV SHARMA             Select Office-             •             I, Sri SourAV SHARMA             Select Office-             •             I, Sri SourAV SHARMA             Select Office-             •             I, Sri SourAV SHARMA             Select Office-             •             I, Sri SourAV SHARMA             Select Office-             •             I, Sri SourAV SHARMA             Select Office-             •             I, Sri Sourav Sharma             Adverse of the Principal place or Place of business             Building No             Localit/Ward*             Post Office             District*             Adverse of additional place(s) of business /branch / godown - both             inside and outside the state.             (P) Email             Sourav sharma.mitdpp@gmail.cod             Sourav sharma.mitdpp@gmail.cod                                                                                                    | Info.aspx       Image: Construction of the state of the state of the                                        |

Click on the 'APOB' button to enter the Address of additional places of business/branch/godown – both inside and outside the State. Fill the details in the dialogue box as shown below.

| HOME INSERT DESIGN                                                                                                    | PAGE LAYOUT REFEREN                                                                                                    | ICES MAILINGS                                                                               |                                                                                                    |                | INUGICE PD1      |                              |                                                                      |          |                                                                                                    |                                         |                                                                                                    |
|----------------------------------------------------------------------------------------------------|----------------------------------------------------------------------------------------------------|---------------------------------------------------------------------------------------------|----------------------------------------------------------------------------------------------------|----------------|------------------|------------------------------|----------------------------------------------------------------------|----------|----------------------------------------------------------------------------------------------------|-----------------------------------------|----------------------------------------------------------------------------------------------------|
| X Cut                                                                                                    | - K K                                                                                                    |                                                                                             |                                                                                                    | -              |                  | BbC AaBbC                    | Aat                                                                  | AaBbCc   | AaBbCcD                                                                                                    | AaBbCcD                                 | A Find                                                                                                    |
| Commercial Tax Department Odisha                                                                                                    | [IN]   https://odishatax.g                                                                                                    | gov.in/portal/eregi                                                                         | stration/PTENrc                                                                                                    | llapob.aspx    |                  | ing 1 Heading 2              | Title                                                                | Subtitle | Subtle Em                                                                                                    | Emphasis 🚽                              | Select                                                                                                    |
| OB Details                                                                                                    |                                                                                                    |                                                                                             | Fields                                                                                                    | marked with *  | are mandatory    | -                            | tyles                                                                |          |                                                                                                    |                                         | Editing                                                                                                    |
|                                                                                                    | ut Tune 💌                                                                                                    | Description                                                                                 |                                                                                                    |                |                  |                              |                                                                      |          |                                                                                                    |                                         |                                                                                                    |
| V No (Ctato Apt)                                                                                                    | scriype •                                                                                                    | Description                                                                                 | · ·                                                                                                    |                |                  |                              |                                                                      |          |                                                                                                    |                                         |                                                                                                    |
| Ulding No.                                                                                                    |                                                                                                    | RC NO.(CST AD                                                                               | , .                                                                                                    | Collect Office | -                |                              |                                                                      |          |                                                                                                    |                                         |                                                                                                    |
| lahalla/Doad                                                                                                    |                                                                                                    | Village/Town *                                                                              |                                                                                                    | Select Office  | •                |                              |                                                                      |          |                                                                                                    |                                         |                                                                                                    |
| listrict *                                                                                                    |                                                                                                    | Village/TOWN                                                                                |                                                                                                    |                |                  |                              |                                                                      |          |                                                                                                    |                                         |                                                                                                    |
| itate*                                                                                                    | et State                                                                                                    | Phone No.                                                                                   |                                                                                                    |                |                  |                              | gg - 0 I                                                             |          |                                                                                                    |                                         |                                                                                                    |
| ax No                                                                                                    |                                                                                                    | Email                                                                                       |                                                                                                    |                |                  | 🖬 o 📇 🔳 🖾 🗉                  | • 🖌 🧿 🗄                                                              |          |                                                                                                    |                                         |                                                                                                    |
|                                                                                                    |                                                                                                    | Lina                                                                                        |                                                                                                    |                |                  |                              | ·                                                                    |          |                                                                                                    |                                         |                                                                                                    |
|                                                                                                    | Submit                                                                                                    | Clear                                                                                       |                                                                                                    |                |                  |                              |                                                                      |          |                                                                                                    |                                         |                                                                                                    |
| OB Details                                                                                                    |                                                                                                    |                                                                                             |                                                                                                    |                |                  | y apply for a Certificate of |                                                                      |          |                                                                                                    |                                         |                                                                                                    |
| Type Of APOB                                                                                                    | District                                                                                                    | Town                                                                                        | State                                                                                                    | Edit           | Delete           |                              |                                                                      |          |                                                                                                    |                                         |                                                                                                    |
| Agents' Premises                                                                                                    | Khorda                                                                                                    | Jatni                                                                                       | Odisha                                                                                                    | Edit           | Delete           | 88/451/2/                    |                                                                      |          |                                                                                                    |                                         |                                                                                                    |
|                                                                                                    |                                                                                                    |                                                                                             |                                                                                                    |                |                  | 1002                         |                                                                      |          |                                                                                                    |                                         |                                                                                                    |
|                                                                                                    |                                                                                                    |                                                                                             |                                                                                                    |                |                  |                              |                                                                      |          |                                                                                                    |                                         |                                                                                                    |
|                                                                                                    |                                                                                                    |                                                                                             |                                                                                                    |                | _                |                              |                                                                      |          |                                                                                                    |                                         |                                                                                                    |
| OF 12 550 WORDS []3                                                                                                    |                                                                                                    |                                                                                             |                                                                                                    |                |                  |                              | 4.59 PM<br>26/50/2557                                                |          |                                                                                                    |                                         | 4:20<br>4:20                                                                                                    |
| of 12 550 WORDS []8                                                                                                    |                                                                                                    |                                                                                             |                                                                                                    | w]             |                  | - a -                        | 4.39 PM<br>26/80/2017                                                |          | ¥ =                                                                                                    | <b>₽</b> - <b>−</b>                     | 4:20<br>0 26/10                                                                                                    |
| OF 12 550 WORDS []                                                                                                    |                                                                                                    |                                                                                             | P X 1                                                                                                    | •<br>•         |                  | • # •                        | 4 889 Part                                                           |          | ₽₽<br>E                                                                                                    | - 😼                                     | 4:20<br>4:20<br>26/10                                                                                                    |
| OF 12 S50 WORDS []8                                                                                                    | ercial Tax Organi: x                                                                                                    | https://odishatax.go                                                                        | P 11 2 2                                                                                                    |                |                  |                              | 4 480 Per                                                            |          |                                                                                                    | <mark>ہ ا</mark>                        | 4:20<br>26/10                                                                                                    |
| of 12     \$50 WORDS     [3]       Image: Constraint of the second second secon                                                                                                    | ercial Tax Organia X C                                                                                                    | https://odishatax.gov.in/                                                                   | e i e e e e e e e e e e e e e e e e e e                                                                                                    | ation/NewUser  | RegistrationInfo | aspx                         | € <u>2000</u><br>2000<br>2000<br>2000<br>2000<br>2000<br>2000<br>200 |          |                                                                                                    | ■                                       | <ul> <li>4:20</li> <li>26/10</li> <li>curey □</li> <li>✓</li> </ul>                                                                                                    |
| of 12 550 WORDS [2]<br>C C C C C C C C C C C C C C C C C C C                                                                                                     | ercial Tax Organis X ি<br>hent Odisha [IN] https:/                                                                                                    | https://odishatax.gov.in/<br>meer Kamat - Quo                                               | e Ti E F                                                                                                    | ation/NewUserf | RegistrationInfo | aspx                         |                                                                      | 9 🖸      |                                                                                                    |                                         | 4.20<br>26/10<br>curav (                                                                                                    |
| OF 12 550 WORDS<br>C C Commercial Tax Departm<br>C C Commercial Tax Departm<br>C Managed bookmarks<br>C Tat                                                                                                    | ercial Tax Organi: x / C<br>Hent Odisha [IN]   https:/<br>t @ttim C Empire Q Sa                                                                                                    | https://odishatax.go<br>/odishatax.gov.in/<br>meer Kamat - Quc                              | e 11 2 6                                                                                                    | ation/NewUserf | RegistrationInfo | aspx                         | <ul> <li>▲ ADMAU<br/>ADMAU</li> </ul>                                | Ø 0      | Colla Guic                                                                                                    | elines FAQ                              | € 4:20<br>() 4:26/10<br>26/10<br>0016V (.=) (<br>0 ≪ 1<br>1<br>1<br>1<br>1<br>1<br>1<br>1<br>1<br>1<br>1<br>1<br>1<br>1                                                                                                    |
| of 12 550 WORDS<br>C Store Commercial Tax Departm<br>C C Commercial Tax Departm<br>C Managed bookmarks<br>C GOVERNMEN                                                                                                    | ercial Tax Organi: × ৄ<br>ercial Tax Organi: × ৄ<br>ent Odisha [IN] https:/<br>tempre Q Sa<br>NT OF ODISHA                                                                                                    | https://odishatax.go<br>//odishatax.gov.in/<br>meer Kamat - Quo                             | e III E e                                                                                                    | tion/NewUseri  | RegistrationInfo | aspx                         | € ADDAD                                                              | 9        | Colia Guic                                                                                                    | C C C C C C C C C C C C C C C C C C C   | <ul> <li>4:20</li> <li>26/10</li> <li>curave</li> <li></li></ul>                                                                                                    |
| OF 12     550 WORDS     译       〇     〇     〇     〇       〇     〇     〇     〇       〇     〇     〇     〇       〇     〇     〇     〇       〇     〇     〇     〇       〇     〇     〇     〇       〇     〇     〇     〇       〇     〇     〇     〇       〇     〇     〇     〇       〇     〇     〇     〇       〇     〇     〇     〇       〇     〇     〇     〇       〇     〇     〇     〇       〇     〇     〇     〇       〇     〇     〇     〇       〇     〇     〇     〇       〇     〇     〇     〇       〇     〇     〇     〇       〇     〇     〇     〇       〇     〇     〇     〇       〇     〇     〇     〇       〇     〇     〇     〇       〇     〇     〇     〇       〇     〇     〇     〇       〇     〇     〇     〇       〇     〇     〇     〇       〇                                                                                                    | ercial Tax Organi: x ি<br>enent Odisha [IN]   https://<br>temtra ি Empire Q Sa<br>NT OF ODISHA<br>LL TAXES                                                                                                    | https://odishatax.go<br>//odishatax.gov.in/<br>meer Kamat - Quo                             | e III A Polication                                                                                                    | ation/NewUserf | RegistrationInfo | aspx                         | € ADDAD                                                              | ð 🛛      | C Market Contractions                                                                                                    | es                                      | QUIEV                                                                                                    |
| OF 12 550 WORDS ()<br>C ()<br>C ( | ercial Tax Organi: x ি<br>eercial Tax Organi: x ি<br>eerci Odisha [IN]   https://<br>tপদন ি Empire Q Sa<br>NT OF ODISHA<br>L TAXES                                                                                                    | https://odishatax.gov.in/<br>//odishatax.gov.in/<br>meer Kamat - Quo                        | e III A P<br>v.in/ X<br>portal/eRegistra<br>Mapplication                                                                                                    | ation/NewUserf | RegistrationInfo | aspx                         | t tana<br>anany                                                      | 9        | Colia Guic                                                                                                    | eines FAQ                               | ( 42<br>( 26/10<br>000720 € 6<br>( 100720 € 7<br>( 100720 € 7<br>( 100720) € 7<br>( 100720) € 7<br>( 100 |
| OF 12 S50 WORDS B<br>Construction of the second second secon                                                                                                    | ercial Tax Organi: × ि<br>encial Tax Organi: × ि<br>enci Odisha [IN] https:/<br>tरिषम ि Empire Q Sa<br>NT OF ODISHA<br>LL TAXES                                                                                                    | https://odishatax.go<br>/odishatax.govin/<br>/odishatax.govin/<br>meer Kamat - Quo          | e III E                                                                                                    | ation/NewUser  | RegistrationInfo | aspx                         | Ý ADDOU<br>ADDOU                                                     | »        | C M Current Current Cu | E - FAQ                                 | <ul> <li>4:26/10</li> <li>26/10</li> <li>○011CY</li> <li>○011CY</li></ul>                                                                                                    |
| OF 12 550 WORDS<br>C SO-SWIFT   Single Wind: × () Comm<br>C C Commercial Tax Departm<br>C C Commercial Tax Departm<br>C C COMMERCIA<br>COMMERCIA<br>HOME New Registration Pend                                                                                                    | ercial Tax Organi: × ি<br>ent Odisha [IN] https:/<br>tent Odisha [IN] https:/<br>tent Of ODISHA<br>LTAXES                                                                                                    | https://odishatax.go<br>/odishatax.gov.in/<br>meer Kamat - Quo<br>k Status                  | Application                                                                                                    | ation/NewUserf | RegistrationInfo | aspx<br>                     |                                                                      | 9        | C M Guia                                                                                                    | e e e e e e e e e e e e e e e e e e e   |                                                                                                    |
| of 12 550 WORDS<br>C SWIFT   Single Wind: × (2) Comm<br>C C Commercial Tax Departm<br>C C Commercial Tax Departm<br>C COMMERCIA<br>HOME New Registration Pend<br>HOME New Registration Pend                                                                                                    | ercial Tax Organi: × ি<br>enent Odisha [IN] https://<br>enent Odisha [IN] https://<br>thtmm ি Empire Q Sa<br>NT OF ODISHA<br>LL TAXES<br>ing Registration Chec<br>N MORE THAN C                                                                                                    | https://odishatax.go<br>/odishatax.gov.in/<br>meer Kamat - Quo<br>k Status                  | Image: Control of the second second secon | ation/NewUserf | RegistrationInfo | aspx<br>38                   |                                                                      |          | Cotia Guic                                                                                                    | C - C - C - C - C - C - C - C - C - C - |                                                                                                    |
| OF 12       550 WORDS       Image: Commercial Tax Departm         Image: Commercial Tax Departm       Image: Commercial Tax Departm         Image: Commercial Tax Departm       Image: Commercial Tax Departm         Image: Commercial Tax Departm       Image: Commercial Tax Departm         Image: Commercial Tax Departm       Image: Commercial Tax Departm         Image: Commercial Tax Departm       Image: Commercial Tax Departm         Image: Commercial Tax Departm       Image: Commercial Tax Departm         Image: Commercial Tax Departm       Image: Commercial Tax Departm         Image: Commercial Tax Departm       Image: Commercial Tax Departm         Image: Commercial Tax Departm       Image: Commercial Tax Departm         Image: Commercial Tax Departm       Image: Commercial Tax Departm         Image: Commercial Tax Departm       Image: Commercial Tax Departm         Image: Commercial Tax Department       Image: Commercial Tax Department         Image: Commercial Tax Department       Image: Commercial Tax Department         Image: Commercial Tax Department       Image: Commercial Tax Department         Image: Commercial Tax Department       Image: Commercial Tax Department         Image: Commercial Tax Department       Image: Commercial Tax Department         Image: Commercial Tax Department       Image: Commercial Tax Department         Image: Commercia                                                                                                    | ercial Tax Organi: × ि<br>enent Odisha [IN] https://<br>temt O Disha [IN] https://<br>temtre contents.<br>NT OF ODISHA<br>LL TAXES<br>ing Registration Chec<br>N MORE THAN C                                                                                                    | https://odishatax.go<br>/odishatax.go<br>/odishatax.gov.in/<br>meer Kamat - Quo<br>k Status | Image: Control of the second second secon               | ation/NewUserf | RegistrationInfo | aspx<br>38                   |                                                                      |          | Cotia Guic                                                                                                    | E Transformer Construction              |                                                                                                    |
| OF 12       550 WORDS       Image: Commercial Tax Departm         Image: Commercial Tax Departm       Image: Commercial Tax Departm         Image: Commercial Tax Departm       Image: Commercial Tax Departm         Image: Commercial Tax Departm       Image: Commercial Tax Departm         Image: Commercial Tax Departm       Image: Commercial Tax Departm         Image: Commercial Tax Departm       Image: Commercial Tax Departm         Image: Commercial Tax Departm       Image: Commercial Tax Departm         Image: Commercial Tax Departm       Image: Commercial Tax Departm         Image: Commercial Tax Department       Image: Commercial Tax Department         Image: Commercial Tax Department       Image: Commercial Tax Department         Image: Commercial Tax Department       Image: Commercial Tax Department         Image: Commercial Tax Department       Image: Commercial Tax Department         Image: Commercial Tax Department       Image: Commercial Tax Department         Image: Commercial Tax Department       Image: Commercial Tax Department         Image: Commercial Tax Department       Image: Commercial Tax Department         Image: Commercial Tax Department       Image: Commercial Tax Department         Image: Commercial Tax Department       Image: Commercial Tax Department         Image: Commercial Tax Department       Image: Commercial Tax Department                                                                                                    | ercial Tax Organi: × )<br>enent Odisha [IN]   https://<br>tentro Odisha [IN]   https://<br>tentro Odisha                                                             | https://odishatax.go<br>/odishatax.go<br>/odishatax.gov.in/<br>meer Kamat - Quo<br>k Status | Image: Control of the second second secon               | ation/NewUserf | RegistrationInfo | aspx<br>                     |                                                                      |          | Colla Guic                                                                                                    | C - C - C - C - C - C - C - C - C - C - |                                                                                                    |
| OF 12       550 WORDS       Image: Commercial Tax Departm         C       Commercial Tax Departm         C       Commercial Tax Departm         OF       Commercial Tax Departm         OF       Commercial Tax Departm         OF       Commercial Tax Departm         OF       Commercial Tax Departm         OF       Commercial Tax Departm         OF       Commercial Tax Departm         OF       Commercial Tax Departm         OF       Commercial Tax Departm         OF       Commercial Tax Departm         OF       Commercial Tax Departm         OF       Commercial Tax Departm         OF       Commercial Tax Department         HOME       New Registration         Pend       Pend         MUPORTANT: DO NOT OPEE       Pend         elds marked with * are mandatory       PT         PT Enrolment       PT Registration         1-5       6-9                                                                                                    | ercial Tax Organi: × )<br>ercial Tax Organi: × )<br>erch Odisha [IN] https://<br>ercial Tax Organi: × )<br>ercial Tax Organi: × )<br>ercial Tax Organi: | https://odishatax.go<br>/odishatax.gov.in/<br>meer Kamat - Quo<br>k Status                  | Image: Control of the second second secon               | ation/NewUserf | RegistrationInfo | aspx<br>.8                   |                                                                      |          | C M Guia                                                                                                    | C - C - C - C - C - C - C - C - C - C - |                                                                                                    |
| OF 12       S50 WORDS       Image: Constraint of the second second secon                                                                                                    | ercial Tax Organi: × ि<br>enent Odisha [IN] https://<br>temtr C Empire Q Sa<br>NT OF ODISHA<br>LL TAXES<br>ing Registration Chec<br>N MORE THAN C                                                                                                    | https://odishatax.go<br>/odishatax.go<br>/odishatax.gov.in/<br>meer Kamat - Quo<br>k Status | Image: Control of the second second secon               | ation/NewUserf | RegistrationInfo | aspx<br>                     |                                                                      |          | Codia Guic                                                                                                    | C - C - C - C - C - C - C - C - C - C - |                                                                                                    |
| OF 12       S50 WORDS       Image: Commercial Tax Departm         C       Commercial Tax Departm         C       Commercial Tax Departm         OF       Commercial Tax Departm         OF       Commercial Tax Departm         OF       Commercial Tax Departm         OF       Commercial Tax Departm         OF       Commercial Tax Departm         OF       Commercial Tax Departm         OF       Commercial Tax Departm         OF       Commercial Tax Departm         OF       Commercial Tax Departm         OF       Commercial Tax Departm         OF       Commercial Tax Departm         OF       Commercial Tax Departm         OF       Commercial Tax Department         HOME       New Registration         Pend       Commercial Tax Department         PT       Proverse         PT       Proverse         PT       Proverse         PT       Proverse         PT       Proverse         PT       Proverse         PT       Proverse         PT       Proverse         PT       Proverse         PT       Proverse         PT                                                                                                    | ercial Tax Organi: × )<br>enent Odisha [IN]   https://<br>enent Odisha [IN]   https://<br>thtmm ]: Empire Q Sa<br>NT OF ODISHA<br>LL TAXES<br>ing Registration Chec<br>N MORE THAN C                                                                                                    | https://odishatax.go<br>/odishatax.gov.in/<br>meer Kamat - Quo<br>k Status                  | Image: Constraint of the second second se | ation/NewUserf | RegistrationInfo | aspx<br>.8                   |                                                                      |          | C C Current Control Control Co | C - C - C - C - C - C - C - C - C - C - |                                                                                                    |
| OF 12       S50 WORDS       Image: Construction of the second second sec                                                                                                    | ercial Tax Organi: × )<br>enert Odisha [IN]   https://<br>enert Odisha [IN]   https://<br>thtmm ]: Empire Q Sa<br>NT OF ODISHA<br>LL TAXES<br>Ing Registration Chec<br>N MORE THAN C                                                                                                    | https://odishatax.go<br>/odishatax.gov.in/<br>meer Kamat - Quo<br>k Status                  | Image: Control of the second second secon               | ation/NewUserf | RegistrationInfo | aspx<br>                     |                                                                      |          | C Cola Guic                                                                                                    | C - C - C - C - C - C - C - C - C - C - |                                                                                                    |
| OF 12       S50 WORDS       Image: Construction of the second second sec                                                                                                    | ercial Tax Organi: × )<br>enert Odisha [IN]   https://<br>ivent Odisha [IN]   https://<br>ivent Objection<br>I torum D Empire Q Sa<br>NT OF ODISHA<br>L TAXES<br>ing Registration Chec<br>N MORE THAN C                                                                                                    | https://odishatax.go<br>/odishatax.go<br>/odishatax.gov.in/<br>meer Kamat - Quo<br>k Status | Image: Control of the second second secon               | ation/NewUserf | RegistrationInfo | aspx<br>.8                   |                                                                      |          | C Current Current Curr | C - C - C - C - C - C - C - C - C - C - |                                                                                                    |

Click on the 'Bank' button to enter details of bank accounts. Fill the details in the dialogue box as shown below.

🕆 🕑 🚺 🖊 🥰 🗾

Privacy Statement | Terms & Conditions | Sitemap

0

D

**1** 

e

Save Confirm Cancel

▲ 🔐 ant 🕪 4:17 PM

Copyright © 2010-2016 Commercial Tax Department, Odisha. All rights reserved. | Powered by Mastek

| Commercial Tax Department Od | isha [IN] https://odishatay.gov.in/portal/                                                                     | eregistration/PtEnBankDetails     | aspy                                   |                       |         |            |     |   |   |
|------------------------------|----------------------------------------------------------------------------------------------------|-----------------------------------|----------------------------------------|-----------------------|---------|------------|-----|---|---|
|                              | sna [nu]   mtps//ousnatax.gov.m/portal/                                                                        | eregistrationyr teribarikoetails. | aspx                                   |                       | Odia    | Guidelines | FAQ |   |   |
| ink Details                  |                                                                                                    | Fields marked with                | n * are mandatory                      |                       |         |            |     | - | - |
| count No *                   | NatureofAccount.T                                                                                              | ext *Select Nature o              | f Account- 🔻                           |                       |         |            |     |   |   |
| nk Name *Select B            | ank                                                                                                    |                                   |                                        |                       |         |            |     |   |   |
| anch Code                    | Branch Name *                                                                                                  |                                   |                                        |                       |         |            |     |   |   |
| dress                        |                                                                                                    |                                   |                                        |                       |         |            |     |   |   |
|                              | Save                                                                                                    |                                   |                                        |                       |         |            |     |   |   |
|                              | ouro otoar                                                                                                    |                                   | .8                                     |                       |         |            |     |   |   |
| nk Details                   |                                                                                                    |                                   |                                        |                       |         |            |     |   |   |
| Account No                   | Bank Name                                                                                                    | Branch Name                       | Delete                                 |                       |         |            |     |   |   |
| 1800100100100                | ABN AMRO BANK                                                                                                  | Bhubaneswar                       | Delete                                 |                       |         |            |     |   |   |
|                              |                                                                                                    |                                   |                                        |                       |         |            |     |   |   |
|                              |                                                                                                    |                                   |                                        |                       |         |            |     |   |   |
|                              |                                                                                                    |                                   |                                        |                       |         |            |     |   |   |
|                              |                                                                                                    |                                   |                                        |                       |         |            |     |   |   |
|                              |                                                                                                    |                                   |                                        |                       |         |            |     |   |   |
| The day of the               | the second second second second second second second second second second second second second second second s |                                   |                                        | Less Mile Theorem 1.1 |         |            |     |   |   |
| requirements provided        | nts are true to the best of my kn<br>I in the Odisha State Tax on Prof                                         | essions, Trades,Calling           | undertake to comp<br>is and Employment | Act, 2000 & the Rules |         |            |     |   |   |
| made there under.            |                                                                                                    | ,, samig                          | ,,,                                    | ,                     |         |            |     |   |   |
|                              |                                                                                                    |                                   |                                        | Save                  | Confirm | Cancel     |     |   |   |
|                              |                                                                                                    |                                   |                                        | ouve                  | Commit  | ouncer     |     |   |   |
|                              |                                                                                                    |                                   |                                        |                       |         |            |     |   |   |

10. Applicant (both commercial entities and professionals) can register themselves for Profession Tax by filling the Form-I. Applicants who have already applied for enrolment, can check the 'Same Details as PT Enrolment' to copy the details already filled in Form II.

|                                                                                                    | 🗅 https://odishatax.gov.in/p 🗙 🔪 🚺                                                                                   |                                                                      |                          |          |       |       |       |        |       | 30 |   | _ |
|----------------------------------------------------------------------------------------------------|----------------------------------------------------------------------------------------------------|----------------------------------------------------------------------|--------------------------|----------|-------|-------|-------|--------|-------|----|---|---|
| C 🔒 Commercial Tax Department Odisha [IN]   http                                                                                                    | s://odishatax.gov.in/portal/eRegistratio                                                                             | n/NewUserRegis                                                       | rationInfo.aspx          | ☆        | ø     |       |       |        | Q,    |    | • | / |
| s 🧾 Managed bookmarks 🙀 देवियों फैशन 🗋 Empire . Q                                                                                                    | Sameer Kamat - Quor 📅 Application                                                                                    |                                                                      |                          |          |       |       | _     |        |       |    |   |   |
| Enrolment PT Registration                                                                                                    |                                                                                                    |                                                                      |                          |          |       |       |       |        |       |    |   |   |
| 1-5 6-9                                                                                                    |                                                                                                    |                                                                      |                          |          |       |       |       |        |       |    |   |   |
| Registration of PT.Text                                                                                                    |                                                                                                    |                                                                      |                          |          |       |       |       |        |       |    |   |   |
| Same Details as PT Enrollment                                                                                                    |                                                                                                    |                                                                      |                          |          |       |       |       |        |       |    |   |   |
|                                                                                                    | FORM-I                                                                                                    |                                                                      |                          |          |       |       |       |        |       |    |   |   |
|                                                                                                    | [See rule 4(1)]                                                                                                    |                                                                      |                          |          |       |       |       |        |       |    |   |   |
| Application for R                                                                                                    | egistration cum Amendment o                                                                                          | of Certificate                                                       | of Registration          |          |       |       |       |        |       |    |   |   |
| То                                                                                                    |                                                                                                    |                                                                      |                          |          |       |       |       |        |       |    |   |   |
| The Assesing Authority, *                                                                                                    | Angul 🔻                                                                                                    | ]                                                                    |                          |          |       |       |       |        |       |    |   |   |
| I hereby apply for Certificate of Regis<br>Callings and Employement Act ,2000                                                                                                    | tration/Amendment of Certific<br>as per the particulars given E                                                      | ate of registr<br>Below:                                             | ation under the Odisha S | State Ta | ix on | Profe | essio | ns,Tra | ades, | ,  |   |   |
| 1. Name Of Applicant *                                                                                                    | SHRI SOURAV SHARMA                                                                                                   |                                                                      |                          |          |       |       |       |        |       |    |   |   |
| Trade Name *                                                                                                    |                                                                                                    | Name of<br>Father<br>/Husband                                        |                          |          |       |       |       |        |       |    |   |   |
|                                                                                                    |                                                                                                    |                                                                      |                          |          |       |       |       |        |       |    |   |   |
| 2(I). Address of the Principal place or Place of business                                                                                                    |                                                                                                    |                                                                      |                          |          |       |       |       |        |       |    |   |   |
| <ol> <li>Address of the Principal place or Place of business<br/>Building No</li> </ol>                                                                                                    | HIG 1/41                                                                                                    | ]                                                                    |                          |          |       |       |       |        |       |    |   |   |
| 2(0). Address of the Principal place or Place of business<br>Building No<br>Locality/Ward *                                                                                                    | HIG 1/41<br>Bhimatangi                                                                                               | ]<br>Town/City *                                                     | Bhubaneswar              |          |       |       |       |        |       |    |   |   |
| 2(0). Address of the Principal place or Place of business<br>Building No<br>Locality/Ward *<br>Post Office                                                                                                    | HIG 1/41<br>Bhimatangi                                                                                               | Town/City *                                                          | Bhubaneswar              |          |       |       |       |        |       |    |   |   |
| 2(0). Address of the Principal place or Place of business<br>Building No<br>Locality/Ward *<br>Post Office<br>District *                                                                                                    | HIG 1/41<br>Bhimatangi<br>Khorda                                                                                     | Town/City * Police Station Pin code *                                | Bhubaneswar<br>751002    |          |       |       |       |        |       |    |   |   |
| 2(0). Address of the Principal place or Place of business         Building No         Locality/Ward *         Post Office         District *         Address of additional place(s) of business /branch / godd         2(0). Inside and outside the state.                                                                                                    | HIG 1/41<br>Bhimatangi<br>Khorda<br>MP - bot APOB                                                                    | Town/City * Police Station Pin code *                                | Bhubaneswar<br>751002    |          |       |       |       |        |       |    |   |   |
| 2(0). Address of the Principal place or Place of business<br>Building No<br>Locality/Ward *<br>Post Office<br>District *<br>2(0). Address of additional place(s) of business /branch / godd<br>inside and outside the state.<br>2(iii). Mobile No *                                                                                                    | HIG 1/41<br>Bhimatangi<br>Khorda<br>MP - bot APOB                                                                    | Town/City * Police Station Pin code * Fax No                         | Bhubaneswar<br>751002    |          |       |       |       |        |       |    |   |   |
| 2(0). Address of the Principal place or Place of business         Buliding No         Locality/Ward *         Post Office         District *         Address of additional place(s) of business /branch / godd         inside and outside the state.         2(iii). Mobile No *         2(iv). Email                                                                                                 | HIG 1/41<br>Bhimatangi<br>Khorda<br>APOB<br>sourav shama nitdpp@gmail.co                                             | Town/City *         Police Station         Pin code *         Fax No | Bhubaneswar<br>751002    |          |       |       |       |        |       |    |   |   |
| 2(0). Address of the Principal place or Place of business         Building No         Locality/Ward *         Post Office         District *         2(0).         Address of additional place(s) of business /branch / godd         inside and outside the state.         2(iii).         Mobile No *         2(iv).         Email         3.         Status of person sigining this form.Text *     | HIG 1/41<br>Bhimatangi<br>Khorda<br>APOB<br>sourav.shama.nitdgp@gmail.co<br>Select Type                              | Town/City * Police Station Pin code * Fax No                         | Bhubaneswar<br>751002    |          |       |       |       |        |       |    |   |   |
| <ul> <li>2(0). Address of the Principal place or Place of business Building No<br/>Locality/Ward *<br/>Post Office<br/>District *</li> <li>2(0). Address of additional place(s) of business /branch / godd<br/>inside and outside the state.</li> <li>2(iii). Mobile No *</li> <li>2(iv). Email</li> <li>3. Status of person signing this form.Text *</li> <li>4. Class of Employer.Text *</li> </ul> | HIG 1/41<br>Bhimatangi<br>Khorda<br>wn - bot APOB<br>sourav shama nitdgp@gmail.cor<br>Select Type ▼<br>Select Type ▼ | ] Town/City*<br>Police Station<br>Pin code*<br>] Fax No              | Bhubaneswar<br>761002    |          |       |       |       |        |       |    |   |   |

| madea Page - Google Unrome                                                                                                    |                                                                                                    |                                                                                                    | 328.                                                                                             | PT - Word                                     |                                                                                                    |                                 |                                                                                                    |                      | s                   | ourav X S           | harma                     |
|----------------------------------------------------------------------------------------------------|----------------------------------------------------------------------------------------------------|----------------------------------------------------------------------------------------------------|--------------------------------------------------------------------------------------------------|-----------------------------------------------|----------------------------------------------------------------------------------------------------|---------------------------------|----------------------------------------------------------------------------------------------------|----------------------|---------------------|---------------------|---------------------------|
| Commercial Tax Department                                                                                                    | Odisha [IN]   https://odishatax.                                                                                                    | .gov.in/portal/eregist                                                                                                    | tration/PTApob.aspx                                                                              |                                               |                                                                                                    |                                 |                                                                                                    |                      | 5                   |                     | Find a                    |
| OB Details                                                                                                    |                                                                                                    |                                                                                                    | Fields ma                                                                                        | rked with * are mand                          | latory 0 AaBbCc                                                                                                    | Aat<br><sub>Title</sub>         | AaBbCc<br>Subtitle                                                                                                    | AaBbCcD<br>Subtle Em | AaBbCcD<br>Emphasis | <pre>^ office</pre> | Replace                   |
| ype of APOB *                                                                                                    | : Agents' Premises                                                                                                    | Description                                                                                                    | :                                                                                                |                                               | Sty                                                                                                    | es                              |                                                                                                    |                      |                     | G E                 | diting                    |
| C No.(State Act)                                                                                                    |                                                                                                    | RC No.(CST Act                                                                                                    | t) :                                                                                             |                                               |                                                                                                    | 4.23 PM<br>26/10/2017           |                                                                                                    |                      |                     |                     |                           |
| uilding No                                                                                                    |                                                                                                    | Circle Office                                                                                                    | Ba                                                                                               | asore                                         |                                                                                                    |                                 |                                                                                                    |                      |                     |                     |                           |
| lahalla/Road                                                                                                    |                                                                                                    | Village/Town *                                                                                                    | S                                                                                                | elect Office                                  |                                                                                                    |                                 |                                                                                                    |                      |                     |                     |                           |
| istrict *                                                                                                    | Khorda                                                                                                    | Pin codo                                                                                                    | . Ba                                                                                             | gul<br>lasore                                 |                                                                                                    |                                 |                                                                                                    |                      |                     |                     |                           |
| tata *                                                                                                    |                                                                                                    | Phroable                                                                                                    | Ba                                                                                               | rbil                                          |                                                                                                    |                                 |                                                                                                    |                      |                     |                     |                           |
| ale                                                                                                    | Ouisna                                                                                                    | Phone No                                                                                                    | Bh                                                                                               | adrak                                         |                                                                                                    |                                 |                                                                                                    |                      |                     |                     |                           |
| ax ino                                                                                                    |                                                                                                    | Email                                                                                                    | : Bh<br>Bh                                                                                       | anjanagar<br>ubaneswar l                      |                                                                                                    |                                 |                                                                                                    |                      |                     |                     |                           |
|                                                                                                    | Save                                                                                                    | Clear                                                                                                    | Bh<br>Bh                                                                                         | ubaneswar II<br>ubaneswar III<br>ubaneswar IV | vofessions, Trades,                                                                                                    |                                 |                                                                                                    |                      |                     |                     |                           |
| OB Details                                                                                                    |                                                                                                    |                                                                                                    | Bo                                                                                               | langir                                        |                                                                                                    |                                 |                                                                                                    |                      |                     |                     |                           |
|                                                                                                    |                                                                                                    |                                                                                                    | Bo                                                                                               | udh Circle<br>ttack II                        |                                                                                                    |                                 |                                                                                                    |                      |                     |                     |                           |
|                                                                                                    |                                                                                                    |                                                                                                    | Cu                                                                                               | ttack-I Central                               |                                                                                                    |                                 |                                                                                                    |                      |                     |                     |                           |
|                                                                                                    |                                                                                                    |                                                                                                    | Cu                                                                                               | ttack-I East                                  |                                                                                                    |                                 |                                                                                                    |                      |                     |                     |                           |
|                                                                                                    |                                                                                                    |                                                                                                    | Cu<br>De                                                                                         | ttack-I West<br>ogarh                         |                                                                                                    |                                 |                                                                                                    |                      |                     |                     |                           |
|                                                                                                    |                                                                                                    |                                                                                                    | Dh                                                                                               | enkanal                                       | ▼                                                                                                    | 424 PM                          |                                                                                                    |                      |                     |                     |                           |
| OF 14 551 WORDS                                                                                                    |                                                                                                    |                                                                                                    |                                                                                                  |                                               |                                                                                                    |                                 | [                                                                                                    |                      | rs                  | -                   | 1.50 0                    |
|                                                                                                    |                                                                                                    | 1412                                                                                                    |                                                                                                  |                                               |                                                                                                    |                                 |                                                                                                    |                      | A 🗎 -               | d nh                |                           |
|                                                                                                    |                                                                                                    |                                                                                                    |                                                                                                  |                                               |                                                                                                    |                                 |                                                                                                    |                      | - E d               | ₫ Ф.                | 27/10/2                   |
| 30-SWIFT   Single Wind ×                                                                                                    | Commercial Tax Organis X                                                                                                    | ) https://odishatax.gov.                                                                                                    | .in/j ×                                                                                          |                                               |                                                                                                    |                                 |                                                                                                    |                      | - 0 .               | d ()<br>Sourav (    | 27/10/2                   |
| 30-SWIFT   Single Wind: × / J                                                                                                    | Commercial Tax Organis X                                                                                                    | ) https://odishatax.gov.<br>://odishatax.gov.in/p                                                                                                    | .in/; ×                                                                                          | NewUserRegistrationIr                         | nfo.aspx                                                                                                    | ☆                               | ø 🖸 (                                                                                                    | 0 🕅                  |                     | dl ()<br>Sourav J.  | 27/10/2                   |
| C C COMME                                                                                                    | ু Commercial Tax Organis × ৴ ি<br>Department Odisha [IN]   https:<br>ু ইবিয়া কৈলে টি Empire Q S<br>RCIAL TAXES                                                                                                    | ) https://odishatax.gov.<br>;//odishatax.gov.in/p<br>iameer Kamat - Quo:                                                                                                    | xin/ ×<br>portal/eRegistration/I                                                                 | NewUserRegistrationIr                         | nfo.aspx                                                                                                    | \$                              | ø 🖸 (                                                                                                    | 0 M                  |                     | d ()<br>Sourev J.   | 27/10/2                   |
| SO-SWIFT   Single Wind x                                                                                                    | Commercial Tax Organi: ×<br>Department Odisha [IN]   https:                                                                                                    | ) https://odishatax.gov.in/p<br>://odishatax.gov.in/p<br>iameer Kamat - Quo                                                                                                    | uin/; ×<br>portal/eRegistration/I                                                                | VewUserRegistrationIr                         | nfo.aspx                                                                                                    | ☆                               | ø 🖸 (                                                                                                    |                      | - 1 -               | dl ()<br>Sourav J.  | 27/10/2                   |
| COSWFT   Single Wind ×  COMmercial Tax E  Anaged bookmarks COMMER  HOME New Registration                                                                                                    | ু Commercial Tax Organia ×<br>Department Odisha [IN] https:<br>ই মিয়া কথল ট empire Q S<br>RCIAL TAXES<br>Pending Registration Chec                                                                                                    | ) https://odishatax.gov.<br>//odishatax.gov.in/p<br>iameer Kamat - Quo [<br>ck Status                                                                                                    | cin/i X                                                                                          | NewUserRegistrationIr                         | nfo.aspx                                                                                                    | Å                               | Ø 🖸 (                                                                                                    | 2 🔛 🖠                |                     | d ()<br>Sourev J.   | 27/10/2<br>✓ C            |
| COMMET                                                                                                    | Commercial Tax Organi: ×<br>Department Odisha [IN] https:<br>বিষয়া কথাল D Empire Q S<br>RCIAL TAXES<br>Pending Registration Chec                                                                                                    | https://odishatax.gov.in/p i.ameer Kamat - Quo [ ck Status You                                                                                                    | u are accessing from                                                                             | NewUserRegistrationIn                         | nfo.aspx<br>20.8                                                                                                    | Å                               | ø 🖸 (                                                                                                    | 2 🔛 🛯                |                     | di ()<br>Sourav J.  | 27/10/2<br>~ (2)          |
| COSWFT   Single Wind X COMMETIAL Single Wind X COMMETIAL HOME New Registration                                                                                                    | Commercial Tax Organis ×<br>Department Odisha [IN] https:<br>देवियो কিবল ট Empire Q S<br>RCIAL TAXES<br>Pending Registration Chec                                                                                                    |                                                                                                    | u are accessing from                                                                             | NewUserRegistrationIr                         | nfo.aspx<br>20.8                                                                                                    | \$                              |                                                                                                    |                      |                     | di ()<br>Sourev J.  |                           |
| CO-SWIFT   Single Wind ×  CO-SWIFT   Single Wind ×  CO-SWIFT   Single | Commercial Tax Organia ×      Commercial Tax Organia ×     Commercial Tax Organia ×     Copertment Odisha [IN] https:     Attact taxter     Core and the second second sec |                                                                                                    | u are accessing from                                                                             | NewUserRegistrationIr                         | nfo.aspx<br>20.8                                                                                                    | ¢                               | 2                                                                                                    | 2                    |                     | di ()<br>Sourev J.  | 27/10//                   |
| CO-SWIFT   Single Wind ×  Commercial Tax E C  C  C  C  Managed bookmarks COMME HOME New Registration HOME New Registration IPORTANT: DO NOT Ids marked with * are mandatory T Enrolment P T Registration 1-5 6-9                                                                                                    | Commercial Tax Organia ×<br>Department Odisha [IN] https:<br>a देवियों केशल े Empire e S<br>RCIAL TAXES<br>Pending Registration Chec<br>OPEN MORE THAN (                                                                                                    |                                                                                                    | u are accessing from                                                                             | NewUserRegistrationIn                         | nfo.aspx<br>20.8                                                                                                    | ¢.                              | Image: A state of the state of the state |                      |                     | di ()<br>Sourav J.  |                           |
| CO-SWIFT   Single Wind ×  CO-SWIFT   Single Wind ×  CO-SWIFT   Single | Commercial Tax Organia ×<br>Department Odisha [IN] https:<br>े दीवेयी केशन े Empire Q S<br>RCIAL TAXES<br>Pending Registration Chec<br>OPEN MORE THAN (                                                                                                    |                                                                                                    | in/; x<br>portal/eRegistration/I                                                                 | NewUserRegistrationIn                         | nfo.aspx<br>20.8                                                                                                    | ¢                               |                                                                                                    |                      |                     | di ()<br>Sourev J.  |                           |
| CO-SWIFT   Single Wind ×<br>C C Commercial Tax C<br>C C Commercial Tax C<br>C C Commercial Tax C<br>C C Commercial Tax C<br>C C COMMER<br>HOME New Registration<br>HOME New Registration<br>HOME New Registration<br>HOME New Registration<br>HOME New Registration<br>HOME New Registration<br>C C C C C C C C C C C C C C C C C C C                                                                                                     | Commercial Tax Organia ×<br>Department Odisha [IN] https:<br>े देवियों फैसन े Empire & S<br>RCIAL TAXES<br>Pending Registration Chec<br>OPEN MORE THAN (                                                                                                    |                                                                                                    | u are accessing from<br>RATA TIME                                                                | NewUserRegistrationIn                         | nfo.aspx<br>20.8                                                                                                    | <b>\$</b>                       | e (                                                                                                    | 2 🔛 🛾                |                     | Sourav J.           | 27/10/2<br>□ □ □<br>✓ Q   |
| CO-SWIFT   Single Wind ×<br>C Managed bookmarks<br>C Managed bookmarks<br>C Managed bookmarks<br>COMME<br>HOME New Registration<br>HOME New Registration<br>HOME New Registration<br>HOME New Registration<br>HOME New Registration<br>HOME New Registration<br>IPORTANT: DO NOT<br>Registration<br>PT Registration<br>1-5 6-9<br>6. Permanent Account<br>Number(PAN)<br>7. Details of Bank Account                                                                                                    | Commercial Tax Organic ×<br>Department Odisha [IN] https:<br>े देवियों फेशन ि Empire Q S<br>RCIAL TAXES<br>Pending Registration Chec<br>OPEN MORE THAN (                                                                                                    | CRLPS CRLPS | u are accessing from<br>RATA TIME                                                                | NewUserRegistrationIn                         | nfo.aspx<br>20.8                                                                                                    | ¢                               | e (                                                                                                    | 2                    |                     |                     | ∠ 27/10/2<br>□ □ □<br>✓ ○ |
| CO-SWIFT   Single Wind × CO-SWIFT   Single Wind × CO-SWIFT   Single Wind × CO-SWIFT   Single Wind × CO-SWIFT   Single Wind × CO-SWIFT   Single Wind × CO-SWIFT   Single Wind × CO-SWIFT   Single Wind × S. Number (PAN) 7. Details of Bank Account 8. Number of Employees lable to pan Jax for which                                                                                                    | Commercial Tax Organic ×<br>Department Odisha [IN] https:<br>े देवियों फेशन ि Empire Q S<br>RCIAL TAXES<br>Pending Registration Chec<br>OPEN MORE THAN (                                                                                                    | CRLPS CRLPS | u are accessing from<br>R AT A TIME                                                              | NewUserRegistrationIn                         | nfo.aspx                                                                                                    | ¢                               |                                                                                                    |                      |                     |                     |                           |
| CO-SWIFT   Single Wind × Commercial Tax E C C C C C C C C C C C C C C C C C C C                                                                                                    | Commercial Tax Organic ×<br>Commercial Tax Organic ×<br>Cepartment Odisha [IN] https:<br>Tatati কথান C Empire S<br>RCIAL TAXES<br>Pending Registration Chec                                                                                                    | CRLPS CRLPS | uny: x<br>portal/eRegistration/I                                                                 | NewUserRegistrationIr                         | nfo.aspx<br>20.8                                                                                                    | ¢                               |                                                                                                    |                      |                     | Source :            |                           |
| COMMET   Single Wind ×     Commercial Tax E     C      Commercial Tax E     C      Commercial Tax E     C      COMMEN     New Registration     COMMEN     New Registration     PORTANT: DO NOT     Not Registration     PORTANT: DO NOT     Solution     Portained with * are mandatory     T Enroinent PT Registration     P. Permanent Account     Number(PAN)     Details of Bank Account     Number(PAN)     Details of Bank Account     Subter of Employees     Isabe to pay Tax for which     deduction of tax will be     effected us 5 of the     Act Text                                                                                                    | Commercial Tax Organis × ি<br>Department Odisha [IN] https:<br>ইইবিয়া কিয়ল ি Empire Q S<br>RCIAL TAXES<br>Pending Registration Chec                                                                                                    |                                                                                                    | u are accessing from<br>RATA TIME                                                                | VewUserRegistrationIr                         | nfo.aspx 20.8                                                                                                    | ¢                               |                                                                                                    |                      |                     | Source :            | 27/10//<br>               |
| COMMET Single Wind: ×     Commercial Tax E     Commercial Tax E         | Commercial Tax Organia X     Commercial Tax Organia X     Commercial Tax Organia X     Copertment Odisha [IN] https:     Attact there is a second second sec |                                                                                                    | u are accessing from<br>RATATIME                                                                 | NewUserRegistrationIn                         | nfo.aspx<br>20.8                                                                                                    | ¢                               |                                                                                                    |                      |                     | Source              |                           |
| SO-SWET [ Single Wind: × C C C C C C C C C C C C C C C C C C C                                                                                                    | Commercial Tax Organic ×<br>Department Odisha [IN] https:<br>देवियो केशन ि Empire Q S<br>RCIAL TAXES<br>Pending Registration Chec<br>OPEN MORE THAN C                                                                                                    |                                                                                                    | u are accessing from<br>RATATIME                                                                 | IP Address : 117.239.2                        | nfo.aspx<br>20.8<br>20.8<br>20.9<br>20.9                                                                                                    | ★<br>statutory<br>& the         | 2                                                                                                    |                      |                     |                     |                           |
| SO-SWIFT [ Single Wind: ×     Commercial Tax [         C Commercial Tax [         C Commercial Ta     | Commercial Tax Organis × ि<br>Department Odisha [IN] https:<br>देवियो फैसल े Empire & S<br>RCIAL TAXES<br>Pending Registration Chec                                                                                                    |                                                                                                    | u are accessing from<br>RATA TIME                                                                | VewUserRegistrationIr                         | 20.8<br>20.8<br>20.8                                                                                                    | ★<br>statutory<br>& the<br>Save | Confirm                                                                                                    |                      | - C .               |                     |                           |
| Commercial Tax C     Commercial Tax C     Comm     | Commercial Tax Organia X ি<br>Department Odisha [IN] https:<br>A tবিयों केपना े Empire A S<br>RCIAL TAXES<br>Pending Registration Chec<br>OPEN MORE THAN (<br>Departments are true to the be<br>ided in the Odisha State<br>under.                                                                                                    |                                                                                                    | in/; x<br>portal/eRegistration/I<br>Application<br>u are accessing from<br>R AT A TIME<br>S6765A | IP Address : 117.239.2                        | nfo.aspx<br>20.8<br>20.8<br>20.8<br>20.0 2014 Control of Control of | ★<br>statutory<br>& the<br>Save |                                                                                                    | n Canc               | - C                 |                     |                           |

| Invest Odisha 🛛 🗙                                                                           | Commercial Tax Organis: 🗙 🕒 https://odishatax.gov.in/j 🛪                                                                                                  |                                                                                                    |                                          | Surev - D                   |
|---------------------------------------------------------------------------------------------|----------------------------------------------------------------------------------------------------|----------------------------------------------------------------------------------------------------|------------------------------------------|-----------------------------|
| → C                                                                                         | Tax Department Odisha [IN]   https://odishatax.gov.in/portal/                                                                                             | /eRegistration/NewUserRegistrationInfo.aspx                                                                                                    | 🖈 🕼 🚺 🕐 🔛                                | , 🔳 🛛 🖃 🌒 🖌 🥝               |
| opps 📃 Managed bookmar                                                                      | ks 🙀 देवियों फेशन 🗋 Empire 🝳 Sameer Kamat - Quo 🛅 Ap                                                                                                    | pplication                                                                                                    |                                          |                             |
| Untitled Page - Google                                                                      | Chrome                                                                                                    |                                                                                                    |                                          |                             |
| Commercial Tax Dep                                                                          | oartment Odisha [IN]   https://odishatax.gov.in/portal/eregist                                                                                            | ration/PTBankDetails.aspx                                                                                                    |                                          |                             |
| Bank Details                                                                                |                                                                                                    | Fields marked with * are mandatory                                                                                                    |                                          |                             |
| Account No *                                                                                | 180101010101 NatureofAccount.Text *                                                                                                    | Savings •                                                                                                    |                                          |                             |
| Bank Name *                                                                                 | Select Bank                                                                                                    |                                                                                                    |                                          |                             |
| Branch Code                                                                                 | Select Bank<br>ABN AMRO BANK                                                                                                    |                                                                                                    |                                          |                             |
| Address                                                                                     | ALLAHABAD BANK<br>AMERICAN EXPRESS BANK LTD<br>ANDHRA BANK<br>ANGUL CENTERAL CO-OPERATIVE BANK LTD                                                        |                                                                                                    |                                          |                             |
| Bank Details                                                                                | ANGUL UNITED CENTRAL COOPERATIVE BANK LTD<br>ANZ GRIDLAYS BANK PLC<br>ASKA COOPERATIVE CENTRAL BANK<br>AXIS<br>BAITAIDANI GRAMYA BANK                     |                                                                                                    |                                          |                             |
| liable to pay Tax for wh<br>deduction of tax will be<br>effected u/s 5 of the<br>Act.Text * | BALANGIR ANCHALIK GRAMYA BANK<br>BALANGIR DISTRICT CENTRAL CO-OPERATIVE BANK LTE<br>BALASORE BHADRAK CENTRAL CO-OPERATIVE BANK LT<br>BALASORE GRAMYA BANK |                                                                                                    |                                          |                             |
| <ol> <li>Total amount payable e<br/>year by the registrant us<br/>of the Act *</li> </ol>   | Wei BANK OF AMERICA NT AND SA<br>/s 5<br>BANK OF BARODA<br>BANK OF INDIA<br>BANK OF MAHADASHTRA                                                           |                                                                                                    |                                          |                             |
| The above st<br>requirements p<br>Rules made the                                            | at BANK OF PUNJAB LTD<br>rovided in the Odisha State Tax on Professions,<br>re under.                                                                     | <ul> <li>d belief &amp; I undertake to comply with the provided state of the provided state of the provided st</li></ul> | ne statutory<br>0 & the                  |                             |
|                                                                                             |                                                                                                    |                                                                                                    | Save Confirm C                           | ancel                       |
| Privacy Statement   Terms & C                                                               | Conditions   Sitemap                                                                                                    | Copyright © 2010-2016 Commercia                                                                                                    | I Tax Department, Odisha. All rights res | erved.   Powered by Mastek. |
|                                                                                             | o o 🛞 📕 🖬                                                                                                    |                                                                                                    |                                          | ▲ 🔒 and 🕩 2:00 PM           |

Enter all the details in the similar manner as in Form-II. Click on 'Confirm' to submit the application.

11. The applicant needs to make sure that all the details entered by him/her are correct as the form cannot be edited post submission.

| 🍐 Invest Odish | na x V _) GO-SWIFT   Single Wind: x / 🗅 https://d                                                                                                    | odishatax.gov.in/ ×             |                               |                                   |            |          |            |            |          |        | Source  | v)    |                   | X |
|----------------|----------------------------------------------------------------------------------------------------|---------------------------------|-------------------------------|-----------------------------------|------------|----------|------------|------------|----------|--------|---------|-------|-------------------|---|
| ÷ → C 🕻        | Commercial Tax Department Odisha [IN]   https://odisha                                                                                                    | tax.gov.in/portal/eRegistration | /NewUserRegis                 | trationInfo.aspx                  | 4          | \$       |            | ) M        |          | 0      | 3       |       | 0                 |   |
| Apps 🖪 M       | Apps 📑 Managed bookmarks 🥃 친정과 학제여 🗅 Empire Q Sameer Kamat - Quo 🛅 Application                                                                                                    |                                 |                               |                                   |            |          |            |            |          |        |         |       |                   |   |
|                | [See rule 4(1)]                                                                                                    |                                 |                               |                                   |            |          |            |            |          |        |         |       |                   |   |
|                | Application for Registration cum Amendment of Certificate of Registration                                                                                                    |                                 |                               |                                   |            |          |            |            |          |        |         |       |                   |   |
|                | То                                                                                                    |                                 |                               |                                   |            |          |            |            |          |        |         |       |                   |   |
|                | The Assessing Authority, * Angui                                                                                                    |                                 |                               |                                   |            |          |            |            |          |        |         |       |                   |   |
|                | I hereby apply for Certificate of Registration/Amendment of Certificate of registration under the Odisha State Tax on Professions, Trades, Callings and Employement Act ,2000 as per the particulars given Below: |                                 |                               |                                   |            |          |            |            |          |        |         |       |                   |   |
| 1.             | Name Of Applicant *                                                                                                    | SHRI SOURAV SHARMA              |                               |                                   |            |          |            |            |          |        |         |       |                   |   |
|                | Trade Name *                                                                                                    | SHRI SOURAV SHARMA              | Name of<br>Father<br>/Husband |                                   |            |          |            |            |          |        |         |       |                   |   |
| 2(1).          | 2(0). Address of the Principal place or Place of business                                                                                                    |                                 |                               |                                   |            |          |            |            |          |        |         |       |                   |   |
|                | Building No                                                                                                    | HIG 1/41                        |                               |                                   |            |          |            |            |          |        |         |       |                   |   |
|                | Locality/Ward *                                                                                                    | Bhimatangi                      | Town/City *                   | Bhubaneswar                       |            |          |            |            |          |        |         |       |                   |   |
|                | Post Office                                                                                                    |                                 | Police Station                |                                   |            |          |            |            |          |        |         |       |                   |   |
|                | District *                                                                                                    | Khorda                          | Pin code *                    | 751002                            |            |          |            |            |          |        |         |       |                   |   |
| <b>2(ii)</b> . | Address of additional place(s) of business /branch / godown – both inside and outside the state.                                                                                                    | APOB                            |                               |                                   |            |          |            |            |          |        |         |       |                   |   |
| 2(iii).        | Mobile No *                                                                                                    | 9475256888                      | Fax No                        |                                   |            |          |            |            |          |        |         |       |                   |   |
| 2(iv).         | Email                                                                                                    | sourav.sharma.nitdgp@gmail.cor  |                               |                                   |            |          |            |            |          |        |         |       |                   |   |
| 3.             | Status of person sigining this form. Text *                                                                                                    | Authorised Person 🔻             |                               |                                   |            |          |            |            |          |        |         |       |                   |   |
| 4.             | Class of Employer.Text *                                                                                                    | Individual •                    |                               |                                   |            |          |            |            |          |        |         |       |                   |   |
| 5.             | R.C.No.underOVATAct                                                                                                    |                                 |                               |                                   |            |          |            |            |          |        |         |       |                   |   |
|                |                                                                                                    |                                 |                               |                                   |            | _        |            | _          |          |        |         |       |                   |   |
|                |                                                                                                    |                                 |                               |                                   | Sa         | ve       | Confin     | mCa        | ncel     |        |         |       |                   |   |
| Privacy State  | ement   Terms & Conditions   Sitemap                                                                                                    |                                 | Co                            | oyright © 2010-2016 Commercial Ta | < Departme | nt, Odis | ha. All ri | ghts reser | ved.   P | owered | i by Ma | stek. |                   |   |
|                | 📋 💽 💽 🎲 🔼 🖬                                                                                                    |                                 |                               |                                   |            |          |            |            | 6        |        | afi ()  | 2:    | :15 PM<br>/10/201 |   |

12. Applicants can track and monitor the status of all applications done through the Single Window Portal. After submitting the registration form, the status of the application reads 'Pending at Circle Office'.

|                      | × / 🛞                                                                                                    | GO-SWIFT   Single Wind: 🗙 🔨 https://odishatax.gov                                                                                                    | vin/F ×                                                     |                                                                                |                                                                                |                                            |                                              |                                                                  |                          | Sour                                | 3V            |
|----------------------|----------------------------------------------------------------------------------------------------|----------------------------------------------------------------------------------------------------|-------------------------------------------------------------|--------------------------------------------------------------------------------|--------------------------------------------------------------------------------|--------------------------------------------|----------------------------------------------|------------------------------------------------------------------|--------------------------|-------------------------------------|---------------|
| C 🔒                  | Secure   https://inv                                                                                                    | vest.odisha.gov.in/SWP/ApplicationDetails.aspx                                                                                                    |                                                             |                                                                                |                                                                                |                                            | ☆ 🕫                                          | ? ? M                                                            | 0                        |                                     |               |
| 📕 Man                | naged bookmarks 🙀                                                                                                    | देवियों फैशन 🗋 Empire <b>Q</b> Sameer Kamat - Quo                                                                                                    | Application                                                 |                                                                                |                                                                                |                                            |                                              |                                                                  |                          |                                     |               |
| Government of (      | Gevernment<br>for Investor                                                                                                    | Welcome Sector A Company                                                                                                    |                                                             |                                                                                |                                                                                |                                            |                                              |                                                                  |                          |                                     |               |
| 🗟 Pr                 | roposals 🥜 ⊱ s                                                                                                    | Services Production Certificate                                                                                                    | Incentive                                                   | Other Applications                                                             | 🚯 Dashbo                                                                       | bard                                       |                                              |                                                                  |                          |                                     |               |
| Appli                | ication Details                                                                                                    |                                                                                                    |                                                             |                                                                                |                                                                                |                                            | Арр                                          | ly Service                                                       | Applicat                 | ion Details                         | 3             |
| Depa                 | artment : Select • Application No. : Select •                                                                                          |                                                                                                    |                                                             |                                                                                |                                                                                |                                            | Searc                                        | h                                                                |                          |                                     |               |
|                      | i≣ All F                                                                                                    |                                                                                                    |                                                             |                                                                                |                                                                                |                                            |                                              |                                                                  |                          |                                     |               |
|                      |                                                                                                    |                                                                                                    |                                                             |                                                                                |                                                                                |                                            |                                              | i≣ All                                                           | Result                   | s 1 - 10 of                         | 16            |
| SINo.                | Department<br>Name                                                                                                    | Service Name                                                                                                    | Applicant Name                                              | Application No                                                                 | Submitted<br>On                                                                | Query<br>Status                            | Payment<br>Detail                            | All<br>Application<br>Status                                     | Result<br>View<br>Detail | s 1 - 10 of<br>Downloa<br>Certifica | 16<br>d<br>te |
| SINo.<br>1           | Department<br>Name<br>Commercial Tax<br>Organization                                                                                   | Service Name<br>Registration for Profession Tax                                                                                                    | Applicant Name<br>Sourav Sharma                             | Application No 22171027413                                                     | Submitted<br>On<br>27/10/2017                                                  | Query<br>Status                            | Payment<br>Detail<br>Paid                    | E All<br>Application<br>Status<br>Pending at<br>Circle<br>Office | Result<br>View<br>Detail | s 1 - 10 of<br>Downloa<br>Certifica | d<br>te       |
| <b>SINo.</b><br>1    | Department<br>Name<br>Commercial Tax<br>Organization<br>Odisha State<br>Pollution Control<br>Board (OSPCB)                             | Service Name<br>Registration for Profession Tax<br>Consent to Establish under Water Act, 1974<br>and Air Act, 1981                                                                                                    | Applicant Name<br>Sourav Sharma<br>M/S VEDANTA<br>LIMITED   | Application No           22171027413           1877106                         | Submitted<br>On<br>27/10/2017<br>25/10/2017                                    | Query<br>Status<br>–<br>Query<br>Responded | Payment<br>Detail<br>Paid<br>Paid            | E All<br>Application<br>Status<br>Pending at<br>Circle<br>Office | Result<br>View<br>Detail | s 1 - 10 of<br>Downloa<br>Certifica | d<br>te       |
| SINo.<br>1<br>2<br>3 | Department<br>Name<br>Commercial Tax<br>Organization<br>Odisha State<br>Pollution Control<br>Board (OSPCB)<br>Directorate of<br>Labour | Service Name Registration for Profession Tax Consent to Establish under Water Act, 1974 and Air Act, 1981 Registration of Establishment under The Building and Other Construction Workers (Regulation of Employment and Conditions of Service) Act, 1996 | Applicant Name Sourav Sharma M/S VEDANTA LIMITED ASP Mishra | Application No           22171027413           1877106           2017102440001 | Submitted<br>On           27/10/2017           25/10/2017           24/10/2017 | Query<br>Status<br>–<br>Query<br>Responded | Payment<br>Detail<br>Paid<br>Paid<br>Pay Now | E All<br>Application<br>Status<br>Pending at<br>Circle<br>Office | Result<br>View<br>Detail | s 1 - 10 of<br>Downloa<br>Certifica | d<br>te       |

13. Once the application is processed and approved by the Circle Office, the status of the application will read "Registered". A 11-digit PIN number is generated and sent via SMS and Email to the applicant. This number will be the unique identification number of the applicant under Profession Tax.

| inves 🛞                         | st Odisha     | x 🖉 🄕 🤉                                                                                     | GO-SWIFT   Single Wind 🗙 🖉 https://odishatax.gov                                                                                                    | .in/j ×                            |                |                 |                    |                   |                       |                | Source                  | _ 6 <mark>_ X</mark>  |
|---------------------------------|---------------|---------------------------------------------------------------------------------------------|----------------------------------------------------------------------------------------------------|------------------------------------|----------------|-----------------|--------------------|-------------------|-----------------------|----------------|-------------------------|-----------------------|
| $\leftrightarrow \rightarrow 0$ | C 🔒           | Secure   https://inv                                                                        | rest.odisha.gov.in/SWP/ApplicationDetails.aspx                                                                                                    |                                    |                |                 |                    | ☆ 🕫               | O M<br>3361           | 2              | . 🖻 🌒                   | 🖌 🧿 🗄                 |
| Apps                            | 📕 Man         | aged bookmarks 🔓                                                                            | देवियों फैशन 🗋 Empire Q Sameer Kamat - Quo                                                                                                    | Application                        |                |                 |                    |                   |                       |                |                         |                       |
|                                 | Eovernment of | Goe swift<br>Gevernment of Odisha - Single Window<br>for Investor Facilitation and Tracking |                                                                                                    |                                    |                |                 |                    |                   |                       |                |                         | _                     |
|                                 | 🖻 Pi          | Proposals 💉 Services Production Certificate 🖸 Incentive 🌐 Other Applications 🟟 Dashboard    |                                                                                                    |                                    |                |                 |                    |                   |                       |                |                         | _                     |
|                                 | Appli         | cation Details                                                                              |                                                                                                    |                                    |                |                 |                    | Арр               | ly Service            | Applicat       | tion Details            |                       |
|                                 | Depa          | irtment                                                                                     | : Select                                                                                                    | <ul> <li>Application No</li> </ul> | . : se         | elect           |                    | ٣                 | Searc                 | h              |                         |                       |
|                                 |               |                                                                                             |                                                                                                    |                                    |                |                 |                    |                   | i≣ All                | Result         | ts 1 - 10 of 16         |                       |
|                                 | SINo.         | Department<br>Name                                                                          | Service Name                                                                                                    | Applicant Name                     | Application No | Submitted<br>On | Query<br>Status    | Payment<br>Detail | Application<br>Status | View<br>Detail | Download<br>Certificate |                       |
|                                 | 1             | Commercial Tax<br>Organization                                                              | Registration for Profession Tax                                                                                                    | Sourav Sharma                      | 22171027413    | 27/10/2017      | -                  | Paid              | Registered            | ۲              |                         |                       |
|                                 | 2             | Odisha State<br>Pollution Control<br>Board (OSPCB)                                          | Consent to Establish under Water Act, 1974<br>and Air Act, 1981                                                                                         | M/S VEDANTA<br>LIMITED             | 1877106        | 25/10/2017      | Query<br>Responded | Paid              | Applied               | ٢              |                         |                       |
|                                 | 3             | Directorate of<br>Labour                                                                    | Registration of Establishment under The<br>Building and Other Construction Workers<br>(Regulation of Employment and Conditions of<br>Service) Act, 1996 | ASP Mishra                         | 2017102440001  | 24/10/2017      | -                  | Pay Now           | Not Paid              | ۲              |                         |                       |
|                                 | 4             | Odisha State<br>Pollution Control                                                           | Consent to Operate under Water Act, 1974<br>and Air Act, 1981                                                                                           | M/S VEDANTA                        | 1874283        | 23/10/2017      | Query<br>Besponded | Paid              | Applied               | ۲              |                         |                       |
| <b>7</b>                        | 8             |                                                                                             | 🖸 🛞 🛃 🚺                                                                                                    |                                    |                |                 |                    |                   |                       | ۵              | () In ()                | 3:10 PM<br>27/10/2017 |

14. The Dashboard of the applicant gets updated as the application moves through the different stages. Applicants can monitor the progress of all applications on their dashboard.

| inves 🖉                                                                               | t Odishi                                                                                                    | a X            | 🖉 🂩 GO-SWIFT                               | Single Wind 🗙 🖉 🍪 S\          | NP        | × G F                                                       | profession tax act odisha 🗙 | 2  |                           |      |     | SOURV   |                       |
|---------------------------------------------------------------------------------------|----------------------------------------------------------------------------------------------------|----------------|--------------------------------------------|-------------------------------|-----------|-------------------------------------------------------------|-----------------------------|----|---------------------------|------|-----|---------|-----------------------|
| $\leftrightarrow \rightarrow 0$                                                       | C 🔒                                                                                                    | Secure   htt   | ps://invest.odisha                         | a.gov.in/swp/InvesterDa       | ashboard  | l.aspx                                                      |                             |    | ☆ 🕫 🚺 📀                   | 3363 | Q,  | •       | 🖌 🧿 🗄                 |
| 🎬 Apps 🧧 Managed bookmarks 🍃 देवियों केशन 🗅 Empire Q Sameer Kamat - Quo 🛅 Application |                                                                                                    |                |                                            |                               |           |                                                             |                             |    |                           |      |     |         |                       |
|                                                                                       | Government                                                                                                   | Gove for       | rnment of Odisha -<br>nvestor Facilitation | Single Window<br>and Tracking |           |                                                             |                             |    | Welcome<br>Nexgen Company | Ø    | a,  | ۵       |                       |
|                                                                                       | -                                                                                                    | Proposals      | 🗲 Services                                 | Production Ce                 | rtificate | ate D Incentive III Other Applications 🕫 Das                |                             |    | board                     |      |     |         | _                     |
|                                                                                       | MASTER TRACKER (FOR 2017-18)                                                                                 |                |                                            |                               |           |                                                             |                             |    |                           |      |     |         |                       |
|                                                                                       | PEAL FORM       Pending 0     Rejected 0       CSR SPENDING<br>Amount Invested     ₹ 0 Cr.       PEAL STATUS |                |                                            |                               |           | SERVICE APPROVAL                                            |                             |    | ΔΡΔΔ                      |      |     |         |                       |
|                                                                                       |                                                                                                    |                |                                            |                               |           | Pending 26 Rejected 0 INCENTIVE STATUS Pending 0 Rejected 0 |                             |    | Change Requests Objected  |      |     | U       |                       |
|                                                                                       |                                                                                                    |                |                                            |                               |           |                                                             |                             |    |                           |      |     |         |                       |
|                                                                                       |                                                                                                    |                |                                            |                               |           |                                                             |                             |    |                           |      |     |         |                       |
|                                                                                       |                                                                                                    |                |                                            |                               |           | SERVICE APPROVALS                                           |                             |    | INCENTIVE STATUS          |      |     |         |                       |
|                                                                                       | SI#                                                                                                    | Proposal<br>No | Applied Since<br>No. of days               | Status                        |           | Applied                                                     |                             | 28 | Applied                   |      |     | 0       |                       |
|                                                                                       | 1                                                                                                    | 201709123      | 37                                         | Approved                      |           | Approved                                                    |                             | 1  | Sanctioned                |      |     | 0       |                       |
|                                                                                       | 2                                                                                                    | 201709124      | 35                                         | Query Raised                  |           | Pending                                                     |                             | 27 | Pending                   |      |     | 0       |                       |
|                                                                                       | 3                                                                                                    | 201709129      | 36                                         | Approved                      |           | Rejected                                                    |                             | 0  | Rejected                  |      |     | 0       | -                     |
| <b>1</b>                                                                              | 0                                                                                                    |                | 0                                          |                               | w         | XI                                                          |                             |    |                           |      | - ( | ) al () | 3:23 PM<br>27/10/2017 |

Approval Procedure

#### Grant of Certificate of Registration

- (1) An application for Grant of Certificate of Registration under the sub-section (1) of Section 6 shall be made electronically in Form-I, to the Assessing Authority under whose jurisdiction the place of work or business is situated and an applicant having places of work or business within the jurisdiction of different Assessing Authorities shall make an application electronically for registration to the Assessing Authority within whose jurisdiction his principal place of work or business is situated.
- (2) On receipt of an application under sub-rule (1) for registration, the Assessing Authority, if finds that the application is in order and the necessary particulars have been furnished by the applicant, shall grant to the applicant, a certificate of registration in Form-IA ordinarily within seven working days from the date of application.
- (3) If the Assessing Authority finds that the application is not in order or all the particulars necessary for registration have not been furnished, he shall direct the applicant through e-mail or SMS (through mobile) to rectify the application or to furnish such additional information as may be necessary. After considering the revised application or the additional information, if any, the Assessing Authority shall Grant the Certificate of registration in Form-IA ordinarily within seven working days from the date of revised application or reject the application for registration, within thirty days of receipt of the revised application, after giving the applicant an opportunity of being heard, and by intimating an order of rejection of the application through e-mail or SMS (through mobile).
- (4) Where the applicant has more than one place of business in Odisha under the jurisdiction of different Assessing Authorities, the Granting of Certificate of Registration shall be communicated electronically to the respective Assessing Authorities.
- (5) Where the applicant for registration is also an assesse, he shall liable to obtain a certificate of enrolment along with the certificate of registration.

#### Grant of certificate of enrolment

- (1) An application for certificate of enrolment under sub-section (2) of Section 6 shall be made electronically in Form-11 and an applicant having more than one place of work in Odisha shall be granted only one certificate of enrolment.
- (2) Where an applicant has more than one place of work in Odisha, he shall make a single application in respect of all such places, specifying therein one of such places as the principal place of work for the purposes of these rules and submit such application electronically to the Assessing Authority within whose jurisdiction the said principal place of work is situated.

- (3) On receipt of an application in Form-11, enrolment shall be done electronically on the basis of the application. The certificate of enrolment in Form-11A shall be made available in the designated portal ordinarily within one working day.
- (4) Where the applicant has more than one place of business in Odisha under the jurisdiction of different Assessing Authorities, the granting of certificate of enrolment shall be communicated electronically to the respective Assessing Authorities.